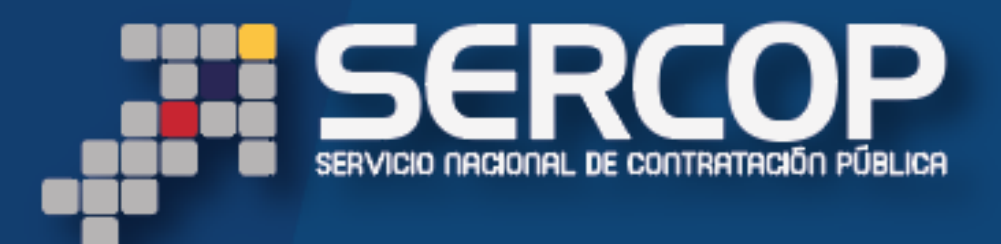

MANUAL DE USUARIO SUBASTA INVERSA CORPORATIVA DE ALIMENTACIÓN ESCOLAR "Registro de Proveedores hasta Etapa de Puja"

## 2016

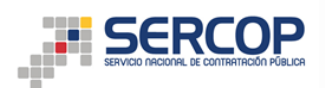

## MANUAL DE USO SUBASTA INVERSA CORPORATIVA DE ALIMENTACION ESCOLAR - SICAE

| 6  | nto  | mi | do |
|----|------|----|----|
| CU | ince |    | uU |

| Presentación                                                                | 2  |
|-----------------------------------------------------------------------------|----|
| Registro de proveedores                                                     | 2  |
| Ingreso al módulo SICAE                                                     | 2  |
| Registro de Nuevos Proveedores                                              | 2  |
| Registro en Línea de Proveedores                                            | 5  |
| Actualización de Productos de Proveedores Registrados                       | 5  |
| Ingreso al módulo SICAE para búsqueda y participación en los procedimientos | 9  |
| Autoinvitación                                                              | 13 |
| Etapa de Preguntas, Respuestas y Aclaraciones                               | 14 |
| Etapa de Adhesión                                                           | 16 |
| Adhesión para compromisos de asociación o consorcios                        | 18 |
| Adhesión para ofertas individuales                                          | 19 |
| Etapa Envió Oferta Económica Inicial                                        | 20 |
| Etapa de Puja                                                               | 23 |

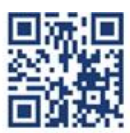

www.sercop.gob.ec

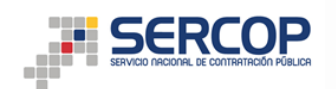

## Presentación

El presente manual ha sido elaborado con el objeto de dar a conocer a los proveedores la funcionalidad del módulo Subasta Inversa Corporativa de Alimentación Escolar en el SOCE.

## **Registro de proveedores**

## Ingreso al módulo SICAE

Para iniciar con el registro, el proveedor deberá ingresar al portal institucional del SERCOP <u>www.sercop.gob.ec.</u>, en la parte inferior derecha de la pantalla deberá dar clic en el banner "Subasta Inversa Corporativa de Alimentación Escolar".

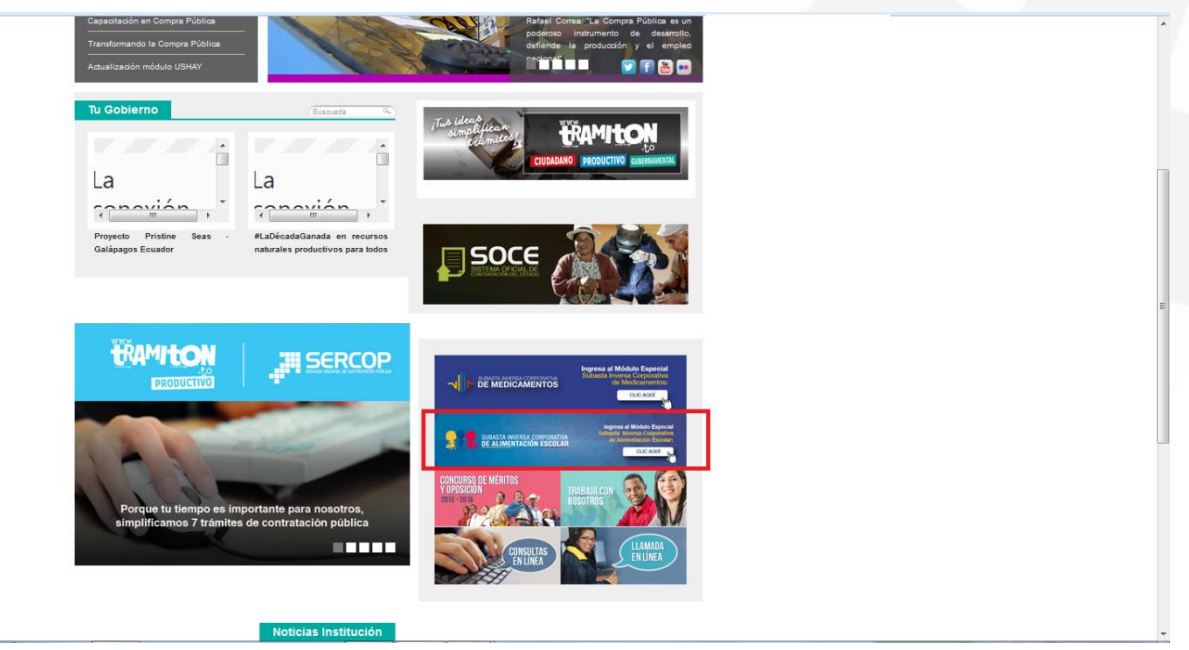

Imagen 1

## **Registro de Nuevos Proveedores**

En la pantalla de ingreso al módulo SICAE deberá ingresar en la pestaña "Subasta Inversa Corporativa de Alimentación Escolar", la misma que se encuentra en el costado derecho de la pantalla; en esta pestaña encontrará el acceso directo denominado "Registro Proveedor Nacional".

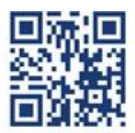

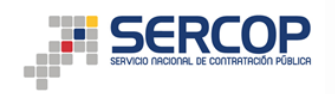

PUBLICAS

Sistema Oficial de Contratación Pública

GOBIERNO NACIONAL DE LA REPUBLICA DEL ECUADOR

| Alertas y Notificaciones                                                                                                    | BIENVENIDOS                                           | Sistema de Contratación 🕀                            |
|----------------------------------------------------------------------------------------------------|-------------------------------------------------------|------------------------------------------------------|
|                                                                                                    | Ingrese los datos para el acceso al sistema           | Subasta Inversa Corporativa de Medicamentos 2015     |
|                                                                                                    | RUC: Número Identificación                            | Subasta Inversa Corporativa de Alimentación (        |
| belido a trabajos de mantenimiento del portal de Contratación Pública, éste se encontrará fuera de servicio<br>el día domingo 31 de julio desde las 07h00 hasta las 13h00.<br>Gracias por se unorrensión                        | E Usuario: Nombre de Usuario                          | Escolar Accesos directos Registro Proveedor Nacional |
|                                                                                                    | Contraseña: Su contraseña de compras públicas.        |                                                      |
| LUMUNICADU IMPURIANTE !!<br>ACTUALIZACIONES DEL MÓDULO FACILITADOR DE CONTRATACIÓN USHAY PARA ENTIDADES<br>CONTRATANTES Y PROVEEDORES DEL ESTADO                                                                                | Recordarme en este computador                         |                                                      |
| SERCOP mejora la herramienta USHAY para entidades contratantes y proveedores                                                                                                    | ¿Olvidó su contraseña?                                |                                                      |
| A partir del 7 de julio de 2016 el Servicio Nacional de Contratación Pública puso a disposición de los<br>usuarios del Portal de Compras Públicas las nuevas versiones del módulo facilitador de contratación pública<br>USHAY. | Entrar                                                |                                                      |
| - La versión USHAY 1.2.1 para Entidades Contratantes tiene actualizaciones relacionadas a la visualización<br>de las vistas previas en el módulo de calificación, γ la actualización de umbrales para 55 bienes.                |                                                       |                                                      |
| La versión USHAY 1.1.16 para proveedores del Estado actualiza los mensajes del Valor Agregado                                                                                                    | *                                                     |                                                      |
|                                                                                                    |                                                       | Enlaces de Interés                                   |
|                                                                                                    |                                                       |                                                      |
| A Este sistema soporta los siguiente                                                                                                    | s navegadores: 🚳 FIREFOX 3.0 o Superior 🗿 IEXPLORER : | 7 o Superior                                         |

#### Imagen 2

Al presionar este acceso directo, deberá ingresar su RUC y dar clic en "Consultar"; el sistema validará la información ingresada y mostrará la pantalla "Información General"; en esta pantalla el proveedor debe registrar los siguientes datos: usuario, contraseña, confirmar contraseña, y correo electrónico, una vez ingresados los datos requeridos por el sistema, deberá dar clic en el botón "Siguiente".

| REGISTRO DE PROVEEDOR         | ES ALIMENTACIÓN ESCOLAR      |                                                                                  |                                                    |                         |                                                                                                    |    |
|-------------------------------|------------------------------|----------------------------------------------------------------------------------|----------------------------------------------------|-------------------------|----------------------------------------------------------------------------------------------------|----|
| INFORMACIÓN GENERAL           |                              |                                                                                  |                                                    |                         |                                                                                                    |    |
| Razón social                  |                              | NAPORTEC S.A.                                                                    |                                                    |                         |                                                                                                    |    |
|                               |                              |                                                                                  |                                                    |                         |                                                                                                    | _  |
| DATOS DE INGRESO AL SISTEM    | A                            |                                                                                  |                                                    |                         |                                                                                                    |    |
| Usuario                       |                              | XXXXXXXX<br>Ejemplo: juan14, jfalconi, alvear<br>El nombre de usuario puede cont | _paul, paul-paredes<br>ener letras, números los ca | aracteres especiales: g | ιόη ( - ) o el guión bajo ( _ ). No incluya espacios en blanco, puntos, ni caracteres especiales como ñ, 7,*, etc. |    |
| Contraseña                    |                              | XXXXXX<br>Mínimo 6 máximo 15 caracteres                                          |                                                    |                         |                                                                                                    |    |
| Repetir Contraseña            |                              | XXXXXX                                                                           |                                                    |                         |                                                                                                    |    |
| Correo Electrónico            |                              | xxxxxx@xxxxxx<br>Ejemplo: paulparedes81@empre                                    | esa.ec                                             |                         |                                                                                                    |    |
| TIPO PERSONA                  |                              | Natural Juridica                                                                 |                                                    |                         |                                                                                                    |    |
| TIPO ORIGEN                   |                              | Nacional Extrtanjero                                                             |                                                    |                         |                                                                                                    |    |
| Datos                         |                              |                                                                                  |                                                    |                         |                                                                                                    | S. |
| Razón Social                  | NAPORTEC S.A.                |                                                                                  | RUC                                                |                         | 0992201029001                                                                                                    |    |
| Nombre Comercial              | NAPORTEC S.A.                |                                                                                  | Naturaleza Jurídica                                |                         | COMPAÑIAS ANONIMAS                                                                                                 |    |
| Página Web                    |                              |                                                                                  | Año de inicio de Activid                           | ades                    | 2001                                                                                                    |    |
| Datos del Representante Legal |                              |                                                                                  |                                                    |                         |                                                                                                    |    |
| Nombre                        | CEVALLOS SALCEDO LIDIA MARIA |                                                                                  | Cedula                                             |                         | 0909442790                                                                                                    |    |
|                               |                              |                                                                                  |                                                    |                         |                                                                                                    | L  |
| 😵 Cancelar 🏓 Siguiente        |                              |                                                                                  |                                                    |                         |                                                                                                    | 1  |

#### Imagen 3

A continuación se visualizará la pantalla para la selección de la actividad económica, en donde podrá seleccionar él o los códigos correspondientes a los agregados territoriales con los que desea participar. Para seleccionar un agregado territorial debe dar clic en el botón "Registrar Producto"; los productos seleccionados se cargarán en la parte inferior de la pantalla, para eliminar un producto de los seleccionados debe desmarcar en la parte inferior y de clic nuevamente en el botón "Registrar Producto".

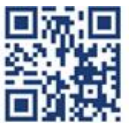

#### www.sercop.gob.ec

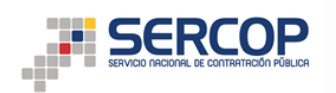

Así mismo en esta pantalla podrán descargarse las fichas técnicas.

|        |                                |                     |                                                                                                    | -  |
|--------|--------------------------------|---------------------|----------------------------------------------------------------------------------------------------|----|
| Activ  | ridad Económica                |                     |                                                                                                    |    |
| Para I | a selección de los productos   | que desea pro       | sveer, se recomienda verificar previamente las especificaciones y fichas técnicas de cada producto.                                                                                                    |    |
|        |                                |                     |                                                                                                    |    |
|        | Para la revisión de las Fichas | Técnicas diríjase a | i siguiente enlace: <u>Ver Fichas Téorisas</u>                                                                                                    |    |
|        |                                |                     |                                                                                                    | -  |
| •      | Registrar Producto             |                     |                                                                                                    |    |
| S      | eleccionar Producto            | CURA                | DESCRIPCIÓN                                                                                                    | -  |
|        |                                | RAEAT01             | Ración alimenticia equivalente al agregado territorial 01 (ámbito geográfico general: Bolívar, Chimborazo, Tungurahua)                                                                                                    | -  |
|        |                                | RAEAT02             | Ración alimenticia equivalente al agregado territorial 02 (ámbito geográfico general: Azuay, Cañar, Morona Santiago)                                                                                                    |    |
|        |                                | RAEAT03             | Ración alimenticia equivalente al agregado territorial 03 (ámbito geográfico general: Esmeraldas, Manabí, Santo Domingo)                                                                                                    | _  |
|        |                                | RAEAT04             | Ración alimenticia equivalente al agregado territorial 04 (ámbito geográfico general: Bolívar, Cañar, Cotopaxi, Guayas, Los Ríos, Galápagos, Santa Elena)                                                                   | _  |
|        |                                | RAEAT05             | Ración alimenticia equivalente al agregado territorial 05 (ámbito geográfico general: Carchi, Imbabura, Sucumbíos)                                                                                                    |    |
|        |                                | RAEAT06             | Ración alimenticia equivalente al agregado territorial 06 (ámbito geográfico general: El Oro, Loja, Zamora Chinchipe)                                                                                                    |    |
|        |                                | RAEAT07             | Ración alimenticia equivalente al agregado territorial 07 (ámbito geográfico general: Manabí –Portoviejo)                                                                                                    | 5. |
|        |                                | RAEAT08             | Ración alimenticia equivalente al agregado territorial 08 (ámbito geográfico general: Cotopaxi, Napo, Pastaza, Pichincha, Orellana)                                                                                         |    |
|        |                                |                     |                                                                                                    |    |
|        |                                |                     | Productos seleccionados                                                                                                    |    |
| 4      | undefined                      |                     | OTROS CEREALES - undefined - undefined                                                                                                    |    |
| 1      | undefined                      |                     | OTROS MINERALES Y METALES NO FERROSOS Y SUS CONCENTRADOS (EXCEPTO MINERALES Y CONCENTRADOS<br>DE URANIO O TORIO) - undefined - undefined                                                                                    |    |
| 4      | undefined                      |                     | LECHE Y CREMA EN ESTADO SOLIDO - undefined - undefined                                                                                                    |    |
| V      | undefined                      |                     | PREPARADOS HOMOGENEIZADOS DE CARNE, FRUTAS O NUECES; PREPARADOS DE LECHE, HARINA, ALMIDON O<br>FECULAS O EXTRACTO DE MALTA, PARA LACTANTES N.C.P.; PREPARADOS ALIMENTICIOS MIXTOS<br>HOMOGENEIZADOS - undefined - undefined |    |
| 1      | undefined                      |                     | OTROS PRODUCTOS ALIMENTICIOS N.C.P undefined - undefined                                                                                                    |    |
|        |                                |                     | Imagon 4                                                                                                    |    |

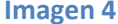

Una vez revisados los productos selecionados y en caso de estar de acuerdo deberá dar clic en "Finalizar Producto", el sistema mostrará el mensaje de confirmación con el texto "Una vez que acepte, usted se registrará en el procedimiento de alimentación escolar", para finalizar con ésta etapa del registro el proveedor deberá presionar el botón "Aceptar".

|   | undenned                      | DE URANIO O TORIO) - undefined - undefined                                                                                                    | - |
|---|-------------------------------|----------------------------------------------------------------------------------------------------|---|
|   | undefined                     | LECHE Y CREMA EN ESTADO SOLIDO - undefined - undefined                                                                                                    |   |
|   | undefined                     | PREPARADOS HOMOGENEIZADOS DE CARNE, FRUTAS O NUECES; PREPARADOS DE LECHE, HARINA, ALMIDON O<br>FECULAS O EXTRACTO DE MALTA, PARA LACTANTES N.C.P.; PREPARADOS ALIMENTICIOS MIXTOS<br>HOMOGENEIZADOS - undefined - undefined                              |   |
|   | undefined                     | OTROS PRODUCTOS ALIMENTICIOS N.C.P undefined - undefined                                                                                                    |   |
|   | undefined                     | - undefined - undefined                                                                                                    |   |
|   | undefined                     | - undefined - undefined                                                                                                    |   |
| V | undefined                     | ETERES, PEROXIDOS DE ALCOHOLES, PEROXIDOS DE ETERES, EPOXIDOS, ACETALES Y HEMIACETALES; Y SUS<br>DERIVADOS HALOGENADOS, SULEONADOS, AUTOADOS O NITROGADOS, COMPLESTAS DE ELINCION ALOFENDO;<br>COMPLETOS DE F.                                           |   |
|   | undefined                     | FOSFATOS TRIAMO<br>undefined Una vez que acepte, usted se registrará en el procedimiento de alimentación escolar.                                                                                                    |   |
|   | undefined                     | CIANUROS, OXICIAN<br>BORATOS; PERBORA                                                                                                    |   |
|   | undefined                     | PROVITAMINAS, VITA ESTERES Y OTROS D Cancelar Cancelar Cancelar                                                                                                    |   |
|   | undefined                     | MEDICAMENTOS PA da 0505 TERAFLOTICOS O FROTELACITICOS - unuenneu - unuenneu -                                                                                                    |   |
|   | undefined                     | OTROS PRODUCTOS O ARTICULOS FARMACEUTICOS PARA USOS MEDICOS O QUIRURGICOS - undefined -<br>undefined                                                                                                    |   |
|   | undefined                     | PERFUMES Y PREPARADOS DE TOCADOR - undefined - undefined                                                                                                    |   |
|   | undefined                     | APARATOS ORTOPEDICOS; TABLILLAS Y OTROS APARATOS Y ARTICULOS PARA FRACTURAS; PARTES<br>ARTIFICIALES DEL CUERPO; AUDIFONOS Y OTROS APARATOS QUE SE LLEVAN O IMPLANTAN EN EL CUERPO PARA<br>COMPENSAR NU DEFECTO O UNA INCAPACIDAD - undefined - undefined |   |
|   | undefined                     | SERVICIOS COMERCIALES AL POR MAYOR, EXCEPTO LOS PRESTADOS A COMISION O POR CONTRATO, DE<br>PRODUCTOS FARMACEUTICOS Y MEDICOS - undefined - undefined                                                                                                    | 3 |
|   | RAEAT01                       | Ración alimenticia equivalente al agregado territorial 01 (ámbito geográfico general: Bolívar, Chimborazo,<br> Tungurahua)                                                                                                    | - |
|   | RAEAT08                       | Ración alimenticia equivalente al agregado territorial 08 (ámbito geográfico general: Cotopaxi, Napo, Pastaza,<br>Pichincha, Orellana)                                                                                                    |   |
|   | RAEAT07                       | Ración alimenticia equivalente al agregado territorial 07 (ámbito geográfico general: Manabí -Portoviejo)                                                                                                    |   |
|   | RAEAT06                       | Ración alimenticia equivalente al agregado territorial 06 (ámbito geográfico general: El Oro, Loja, Zamora Chinchipe)<br>                                                                                                    |   |
|   | RAEAT05                       | Ración alimenticia equivalente al agregado territorial 05 (ámbito geográfico general: Carchi, Imbabura, Sucumbios)<br>-                                                                                                    |   |
| 8 | Cancelar 🗸 Finalizar registro | Copyright © 2008 - 2016 Servicio Nacional de Contratación Pública.                                                                                                    |   |
|   |                               |                                                                                                    |   |

Imagen 5

Para que usted concluya su registro deberá continuar con el proceso del "Registro en Línea de Proveedores".

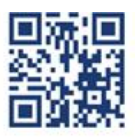

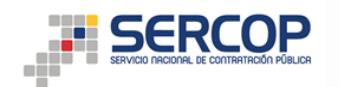

#### **Registro en Línea de Proveedores**

Una vez finalizado el registro de proveedores el sistema le mostrará la pantalla de ingreso al SOCE, aquí deberá ingresar su número de RUC, usuario y contraseña; al iniciar su sesión aparecerá una ventana emergente con el siguiente aviso "la información actualizada tiene observaciones por parte del SERCOP, para continuar operando dentro del portal es necesario actualizar sus datos nuevamente", en la parte inferior de este aviso encontrará la opción "Aceptar", misma que le permitirá continuar con los 6 pasos que usted debe completar para habilitarse:

- Paso 1: Términos y condiciones.
- > **Paso 2**: Información Proveedor
- Paso 3: Actividades y Productos
- Paso 4: Dirección Teléfonos
- > Paso 5: Indicadores
- > Paso 6: Finalizar

Al finalizar el registro de los 6 pasos usted ha concluido con este proceso y su estado en el Sistema Oficial de Contratación del Estado será habilitado.

## Actualización de Productos de Proveedores Registrados

Antes de iniciar con este procedimiento el proveedor debe tener en cuenta que debe habilitarse en el código CPC 23999 correspondiente a "OTROS PRODUCTOS ALIMENTICIOS N.C.P."; el usuario deberá iniciar su sesión en el SOCE, para lo cual deberá ingresar su número de RUC, usuario y contraseña.

| Nertas y Notificaciones                                                                                                    |                                                                                                    | BIENVENIDOS<br>Ingrese los datos para el acceso al sistema                                                                                                    | Sistema de Contratación 🛞                                                                                                    |
|----------------------------------------------------------------------------------------------------|----------------------------------------------------------------------------------------------------|----------------------------------------------------------------------------------------------------|----------------------------------------------------------------------------------------------------|
| KERGRES USUARIOS OEL PORTAL  ERGRES USUARIOS OEL PORTAL  Beldo a trabajosa de mantenimiento del portal de Contratación P  I día domingo 31 de julio desde las o7h00 hasta las 13h00.  Iraciasa por su comprensión.  INUMUELADO INPORTANTE II  INUMUELADO INPORTANTE II  INUMUELADO INPORTANTE II  CITUALIZACIONES DEL HÓDULO FACILITADOR DE CONTRA  GINTANTES Y PROVEEDORES DEL ESTADO  ENCOPINIÇIA I DA Framienteriu USIVATy para entidades contratación saniris del Jortal de Compres Públicas las nuevas versiones del  SHAV.  La versión USIAY 1.2.1 para Entidades Contratación, y la a stualuzació  La versión USIAY 1.2.1 para proveedores del Estado actualiza | Ublica, éste se encontrará fuera de servicio E<br>TACIÓN USHAY PARA ENTIDADES<br>es y proveedores<br>n Pública puso a disposición de los<br>imódulo facilitador de contratación pública<br>alizaciones relacionadas a la visualización<br>n de umbrales para 55 bienes.<br>los mensajes del Valor Agregado | RUC: Número Identificación<br>0992201020001<br>Usuario: Nombre de Usuario<br>napo15<br>Contraseña: Su contraseña de compras públicas.<br><br>Recordarme en este computador<br><u>¿Olvidó su contraseña2</u><br>Entra | Corro Entidad Contratoria<br>Cono Entidad Contratoria<br>De Pocesos<br>De Emergancias<br>De Adquilaciones de Infima Cuantía<br>De Régiman Especial<br>Pico Procedimiento Especiales<br>De Procedimiento Especiales<br>De Procedimiento Espe |
| SISTEMA                                                                                                    |                                                                                                    |                                                                                                    | Escolar<br>Enlaces de Interés                                                                                                    |

## Imagen 6

Para el registro de los productos el proveedor tiene las siguientes alternativas:

PRIMERO.- Al ingresar al SOCE, aparecerá una ventana emergente con la sección avisos, en la

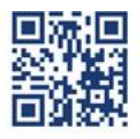

#### www.sercop.gob.ec

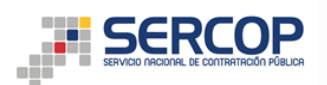

parte inferior de esta ventana encontrará la opción "Aceptar", deberá clic en el botón "Aceptar"

| *Escritorio                     | AVIEO                                                                                                    |  |
|---------------------------------|----------------------------------------------------------------------------------------------------|--|
| ACCESOS DIRECTOS A APLICACIONES | AVIOU                                                                                                    |  |
| reiter<br>process               | SERCOP: SUBASTA INVERSA CORPORATIVA DE<br>MEDICAMENTOS<br>¿Desea usted participar en la SICH-2015? Ingrese al siguiente <u>link</u>                                                                                                    |  |
|                                 | INGRESO DOCUMENTACIÓN HABILITANTE<br>PAR GARADORES DE FUIAS EN SUBASTA INVERSA CORPORATIVA DE HEDICANENTOS<br>Les informanos a los provendores que se encuentran participando en la Subesta<br>Inversa Corronativa de Hedicamentos (SICM) que ya esta diaponible el enica para el<br>ingreso de documentación habilitante en cada procedimiento de contratación.<br>Por lo que, le recordamos tener actualizada toda la documentación previo al ingreso<br>descrincio de la misma a en el correspondiente módulo del Sustema Oficial de<br>Contratación del Estado (SOCE).<br>Descargue el manual aqui: <u>http://bit/v1/W38065</u><br>Para mayor información, por fevor contactarse al mail <u>medicamentos@sercon.ob.ec</u> |  |
|                                 | SERCOP: ACTUALIZA TUS DATOS Y RECIBE<br>INFORMACIÓN SOBRE NUESTROS SERVICIOS<br>Ingrese el siguiente <u>link</u> para actualizar sus detos.<br>En caso de presentarse algún inconveniente, por favor comuníquese al teléfono 1800<br>ECOMPRA (32657)                                                                                                    |  |
|                                 | SERCOP: Subasta Inversa Corporativa de Alimentación<br>Escolar<br>Obesea usted participar en la SICAE-2016? Ingrese el siguiente <u>ins</u>                                                                                                    |  |

El sistema mostrará la pantalla principal, para continuar con el proceso, desde el menú principal, deberá ingresar a la opción "Datos generales" y escoger la opción "Mi CPC";

| SUBASTA IN<br>De Alime    | IVERSA CORPORATIVA<br>NTACIÓN ESCOLAR |              | Sistema Oficial                                                                                                    | de Contratación Públic                                                                                                    |                                                                                                    | NO NACIONAL DE<br>UBLICA DEL ECUADOR                                                   |
|---------------------------|---------------------------------------|--------------|----------------------------------------------------------------------------------------------------|----------------------------------------------------------------------------------------------------|----------------------------------------------------------------------------------------------------|----------------------------------------------------------------------------------------|
| Lunes, 19 de Septiembre d | iel 2016 10:28   GMT-5   Q            | uito-Ecuador |                                                                                                    | RUC: XXXXXXXX   Empresa:                                                                                                    | xxxxxxxxx Usuario                                                                                                    | xxxxxx [ <u>Cerrar Sesión</u> ]                                                        |
| Inicio                    | Datos Generales                       | Consultar    |                                                                                                    |                                                                                                    |                                                                                                    |                                                                                        |
| »Escritorio               | Resumen General                       |              |                                                                                                    |                                                                                                    |                                                                                                    |                                                                                        |
|                           | Datos de la empresa                   |              |                                                                                                    |                                                                                                    |                                                                                                    |                                                                                        |
| ACCESOS DIRECTOS A A      | Info Usuario                          |              | INVITACIONES RECIBID                                                                                                    | AS EL PRESENTE MES                                                                                                    |                                                                                                    |                                                                                        |
|                           | Ni CPC                                |              | Código<br>SICAE-CP-RUEBA-005<br>SICAE-RR4-CASO3<br>SICAE-RR4-CASO3<br>Cas014-cura<br>PRUEBA-SICAE-A527<br>Cas05E-ura4-16<br>PRUEBA-SICAE-A527<br>Cas05E-ura4-16<br>PRUEBA-SICAE-A527<br>Cas05E-Ura4-16<br>PRUEBA-SICAE-A527<br>Cas05E-Ura4-16<br>PRUEBA-SICAE-A527<br>Cas05E-Ura4-16<br>PRUEBA-SICAE-A527<br>Cas05E-Ura4-16<br>PRUEBA-SICAE-A527<br>Cas05E-Ura4-A527<br>Cas05E-Ura4-D527<br>Cas05E-Ura4-D527<br>Cas05E-Ura4-D527<br>Cas05E-Ur | Descripción<br>PRUEBA FAVOR NO PARTICIPAR<br>TEST<br>TEST<br>Caso 14 cura7<br>PRUEBA CASO 12 PUJA REPROGRAMADA<br>prueba caso 8<br>POR FAVOR NO PARTICIPAR PROCESO<br>PRUEBAS | Fecha de Publicación           17.09-2016 12:16:00           17.09-2016 09:15:00           17.09-2016 09:13:00           16-09-2016 18:00:00           16-09-2016 17:55:00           16-09-2016 14:25:00           DE           16-09-2016 14:25:00 | Presupuesto<br>\$ 0.330000<br>\$ 0.330000<br>\$ 0.330000<br>\$ 0.330000<br>\$ 0.250000 |
|                           |                                       |              | Copyright © 2008 - 2016 Servicio Nacio                                                                                                    | nal de Contratación Pública.                                                                                                    |                                                                                                    |                                                                                        |

## Imagen 8

En esta opción encontrará las pestañas "PRODUCTOS" y "RACIÓN ALIMENTICIA", el usuario deberá seleccionar "RACIÓN ALIMENTICIA".

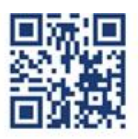

|                     |                     |                                                       | Sistema Oficial de Contrata              | ción Pública                              | GOBIERNO NACIONAL DE<br>LA REPUBLICA DEL ECUADO | R                      |                |
|---------------------|---------------------|-------------------------------------------------------|------------------------------------------|-------------------------------------------|-------------------------------------------------|------------------------|----------------|
| Viernes 5 de Agosto | o de 2016   12      | :46                                                   |                                          | RUC: XXXXXXXXXXXXXXXXXXXXXXXXXXXXXXXXXXXX | eresa: xxxxxxxxxxx                              | Usuario: XXXXXXX   [ C | errar Sesión ] |
|                     |                     | Inicio Datos Generale                                 | es Consultar Administración Mi Catálogo  | Reclamos                                  |                                                 |                        |                |
| »Información CPC    | RACIÓN A            | LIMENTICIA                                            |                                          |                                           |                                                 |                        |                |
| TRODUCTOS           | Interiori_A         |                                                       |                                          |                                           |                                                 |                        |                |
| <b>()</b> Pa        | ara la actualizació | ón del listado de alimentos escolares diríjase al sig | viente enlace: ACTUALIZACIÓN             |                                           |                                                 |                        |                |
|                     |                     |                                                       | RACIÓN ALIMENTICIA                       |                                           |                                                 |                        |                |
|                     | #                   | CURA                                                  |                                          | Descripción                               |                                                 | Ficha Técnica          |                |
|                     |                     |                                                       |                                          |                                           |                                                 |                        |                |
|                     |                     |                                                       |                                          |                                           |                                                 |                        | e              |
| 🖛 Regresa           | ,                   |                                                       |                                          |                                           |                                                 | 📥 Imprimir             | _              |
|                     |                     |                                                       | Copyright © 2008 - 2016 Servicio Naciona | al de Contratación Pública.               |                                                 |                        |                |

Al dar clic en esta pestaña, el sistema mostrará los productos registrados. En caso de que requiera agregar un producto adicional deberá presionar el botón "Actualización".

|          |                       |                |                                                           | Sistema Oficial de Contratación Públi                       | са 💓 сови                                 | ERNO NACIONAL DE<br>PUBLICA DEL ECUADOR |                          |
|----------|-----------------------|----------------|-----------------------------------------------------------|-------------------------------------------------------------|-------------------------------------------|-----------------------------------------|--------------------------|
| Vierne   | is 5 de Agosto        | del 2016 1     | 3:15                                                      |                                                             | RUC: XXXXXXXXXXXXXXXXXXXXXXXXXXXXXXXXXXXX | esa: xxxxxxxxxx Usuario: XXXXX          | [ <u>Cerrar Sesión</u> ] |
|          |                       |                | Inicio Datos Generales                                    | s Consultar Administración Mi Catálogo Reclamos             |                                           |                                         |                          |
| »Informa | ción CPC<br>PRODUCTOS | RACIÓN         | ALIMENTICIA                                               |                                                             |                                           |                                         |                          |
|          | 1 Par                 | a la actualiza | ción del listado de alimentos escolares diríjase al sigui | ente enladi ACTUALIZACIÓN                                   |                                           |                                         |                          |
|          |                       |                |                                                           | RACIÓN ALIMENTICIA                                          |                                           |                                         | _                        |
|          |                       | #              | CURA<br>PAEATO2                                           | Descripción                                                 | Anuov Coñor Morono Sontiago)              | Ficha Técnica                           |                          |
|          |                       |                |                                                           |                                                             |                                           |                                         |                          |
|          | 年 Regresar            |                |                                                           | Copyright © 2008 - 2016 Servicio Nacional de Contratación P | ública.                                   | 📥 Imprimir                              |                          |

## Imagen 10

A continuación el sistema mostrará la pantalla Actividad Económica, en esta pantalla deberá seleccionar el o los códigos con los que desea participar y de clic en el botón "Registrar Producto", los productos seleccionados se cargaran automáticamente en la parte inferior de la pantalla, si está de acuerdo de clic en el botón "Actualizar" aparecerá un mensaje que le confirmará el registro de los productos.

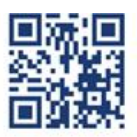

| SERVICE                                                                                     |                |                                                                                |                                                        |                                         |                                               |                                     |
|---------------------------------------------------------------------------------------------|----------------|--------------------------------------------------------------------------------|--------------------------------------------------------|-----------------------------------------|-----------------------------------------------|-------------------------------------|
|                                                                                             |                |                                                                                | Sistema Oficial de C                                   | ontratación Pública                     | GOBIERNO NACIONA<br>LA REPUBLICA DEL E        | å. DE<br>KUADOR                     |
| Viernes 5 de Agosto de 2                                                                    | 2016   12:38   |                                                                                |                                                        | RUC: XXXXXXXXXX                         | Empresa: XXXXXXXXXXXXXXXXXXXXXXXXXXXXXXXXXXXX | Usuario: XXXXXX [ [ Cerrar Sesión ] |
|                                                                                             |                | Inicio Datos Ge                                                                | enerales Consultar Administración                      | Mi Catálogo Reclamos                    |                                               |                                     |
| Subasta Inversa Corp                                                                        | orativa de     | Alimentación Escolar                                                           | r - Actualización de productos                         |                                         |                                               |                                     |
| Para la revisión de los productos     Para la revisión de las Fichas     Registrar Producto | s que desea pr | oveer, se recomienda venificar<br>al siguiente enlace: <u>Ver Fichas Técni</u> | r previamente las especinicaciones y nichas tecnicas d | e cada producto.                        |                                               |                                     |
| Seleccionar Producto                                                                        | CURA           | DESCRIPCIÓN                                                                    |                                                        |                                         |                                               |                                     |
|                                                                                             | RAEAT01        | Ración alimenticia equiv                                                       | valente al agregado territorial 01 (ámbito ge          | ográfico general: Bolívar, Chimborazo,  | Tungurahua)                                   |                                     |
|                                                                                             | RAEAT02        | Ración alimenticia equiv                                                       | valente al agregado territorial 02 (ámbito ge          | ográfico general: Azuay, Cañar, Moron   | a Santiago)                                   |                                     |
|                                                                                             | RAEAT03        | Ración alimenticia equiv                                                       | valente al agregado territorial 03 (ámbito ge          | ográfico general: Esmeraldas, Manabí,   | Santo Domingo)                                |                                     |
|                                                                                             | RAEAT04        | Ración alimenticia equiv                                                       | valente al agregado territorial 04 (ámbito ge          | ográfico general: Bolívar, Cañar, Cotop | oaxi, Guayas, Los Ríos, Galá                  | pagos, Santa Elena)                 |
| (m)                                                                                         | RAEAT05        | Ración alimenticia equiv                                                       | valente al agregado territorial 05 (ámbito ge          | ográfico general: Carchi, Imbabura, Su  | icumbíos)                                     |                                     |
|                                                                                             | RAEAT06        | Ración alimenticia equiv                                                       | valente al agregado territorial 06 (ámbito ge          | ográfico general: El Oro, Loja, Zamora  | Chinchipe)                                    |                                     |
|                                                                                             | RAEAT07        | Ración alimenticia equiv                                                       | valente al agregado territorial 07 (ámbito ge          | ográfico general: Manabí –Portoviejo)   |                                               |                                     |
|                                                                                             | RAEAT08        | Ración alimenticia equiv                                                       | valente al agregado territorial 08 (ámbito ge          | ográfico general: Cotopaxi, Napo, Past  | aza, Pichincha, Orellana)                     |                                     |
| 😵 Cancelar 🕈 Actualizar                                                                     |                |                                                                                |                                                        |                                         |                                               |                                     |

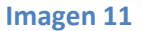

**SEGUNDO.-** Una vez que ingrese al SOCE, aparecerá una ventana emergente con la sección avisos, en esta encontrará un mensaje titulado "SERCOP: Subasta Inversa Corporativa de Alimentación Escolar", bajo este título se encuentra el siguiente mensaje: "¿Desea usted participar en la SICAE-2016? Ingrese al siguiente <u>link</u>"

| Escritorio                      |                                                                                                    |                                       |
|---------------------------------|----------------------------------------------------------------------------------------------------|---------------------------------------|
| ACCESOS DIRECTOS A APLICACIONES | AVISO                                                                                                    | • • • • • • • • • • • • • • • • • • • |
|                                 | SERCOP: SUBASTA INVERSA CORPORATIVA DE<br>MEDICAMENTOS<br>(Desea usted participar en la SICM-2015) Ingrese al siguiente <u>ant</u>                                                                                                    |                                       |
|                                 | INCRESO DOCUMENTACIÓN HABILITANE<br>MARIA DE LA SUBASTA INVERSA CORPORATION DE MEDICAMENTO<br>Les informanos a los proveedores que se encuentran participando en la Subasta<br>Inverso de documentación habilitante en cada procedimiento de contratación.<br>Por lo que, la recordamos tener actualizada toda la documentación habilitar<br>electrónico de la misma en el correspondiente módulo del Sistema oficial de<br>Contratación del Estado (SOCE).<br>Becargue el manual aquí: <u>http://bt.ht/WildedS</u> |                                       |
|                                 | SERCOP: ACTUALIZA TUS DATOS Y RECIBE<br>INFORMACIÓN SOBRE NUESTROS SERVICIOS<br>Ingrese al siguiente <i>ling</i> para actualizar sus datos.<br>En caso de preentarare algún inconveniente, por favor comuniquese al teléfono 1800<br>ECOMPRA (326677)                                                                                                    |                                       |
|                                 | SERCOP: Subasta Inversa Corporativa de Alimentación<br>Escolar<br>Desea usted participar en la SICAE-2016? Ingrese al siguiente <u>línic</u>                                                                                                    |                                       |

Al dar clic en la palabra <u>link</u> se visualizará la pantalla "Actividad Económica", en la cual podrá seleccionar el o los códigos de los productos con los que desea participar; una vez que este seguro de su selección deberá dar clic en el botón "Registrar Producto".

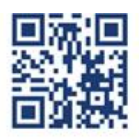

|                                                                                           | ER<br>NACIONAL DE                      |                                                                                                    |                       |                                |                   |                                           |                                    |                      | 1                 |
|-------------------------------------------------------------------------------------------|----------------------------------------|----------------------------------------------------------------------------------------------------|-----------------------|--------------------------------|-------------------|-------------------------------------------|------------------------------------|----------------------|-------------------|
|                                                                                           |                                        |                                                                                                    | Sistem                | a Oficial de C                 | ontratac          | ión Pública                               | GOBIERNO NACIO<br>La REPUBLICA DEI | NAL DE<br>LECUADOR   |                   |
| Viernes 5 de Agosto de 2                                                                  | 2016   12:38                           |                                                                                                    |                       |                                |                   | RUC: XXXXXXXXXXXXXXXXXXXXXXXXXXXXXXXXXXXX | Empresa: XXXXXXXXXXXX              | Usuario: XXXXX       | [ Cerrar Sesión ] |
|                                                                                           |                                        | Inicio Datos Gene                                                                                                    | rales Consultar       | r Administración               | Mi Catálogo       | Reclamos                                  |                                    |                      |                   |
| Subasta Inversa Corp                                                                      | orativa de                             | Alimentación Escolar -                                                                                                    | Actualización d       | e productos                    |                   |                                           |                                    |                      |                   |
| ctividad Económica<br>ara la selección de los productos<br>Para la revisión de las Fichas | s que desea pri<br>Técnicos dirijose i | oveer, se recomienda verificar p<br>al siguiente enlace: <u>Ver Fichas Técnica</u> :                                          | reviamente las especi | ficaciones y fichas técnicas i | de cada producto. |                                           |                                    |                      |                   |
| Registrar Producto Seleccionar Producto                                                   | CURA                                   | DESCRIPCIÓN                                                                                                    |                       |                                |                   |                                           |                                    |                      |                   |
|                                                                                           | RAFAT01                                | Ración alimenticia equival                                                                                                    | ente al agregado t    | erritorial 01 (ámbito o        | eográfico gene    | ral: Bolívar, Chimborazo                  | Tungurahua)                        |                      |                   |
|                                                                                           | RAEAT02                                | Ración alimenticia equival                                                                                                    | ente al agregado t    | erritorial 02 (ámbito g        | eográfico gene    | ral: Azuav, Cañar, Moror                  | a Santiago)                        |                      |                   |
|                                                                                           | RAEAT03                                | AT03 Ración alimenticia equivalente al agregado territorial 03 (ámbito geográfico general: Esmeraldas, Manabí, Santo Domingo) |                       |                                |                   |                                           |                                    |                      |                   |
|                                                                                           | RAEAT04                                | Ración alimenticia equival                                                                                                    | ente al agregado t    | erritorial 04 (ámbito g        | eográfico gene    | ral: Bolívar, Cañar, Coto                 | paxi, Guayas, Los Ríos, Gal        | ápagos, Santa Elena) |                   |
|                                                                                           | RAEAT05                                | Ración alimenticia equival                                                                                                    | ente al agregado t    | erritorial 05 (ámbito g        | eográfico gene    | ral: Carchi, Imbabura, Si                 | icumbios)                          |                      |                   |
|                                                                                           | RAEAT06                                | Ración alimenticia equival                                                                                                    | ente al agregado t    | erritorial 06 (ámbito g        | eográfico gene    | ral: El Oro, Loja, Zamora                 | Chinchipe)                         |                      |                   |
|                                                                                           | RAEAT07                                | Ración alimenticia equival                                                                                                    | ente al agregado t    | erritorial 07 (ámbito ge       | eográfico gene    | ral: Manabí –Portoviejo)                  |                                    |                      |                   |
|                                                                                           | RAEAT08                                | Ración alimenticia equival                                                                                                    | ente al agregado t    | erritorial 08 (ámbito ge       | eográfico gene    | ral: Cotopaxi, Napo, Pas                  | taza, Pichincha, Orellana)         |                      |                   |
| 🞗 Cancelar 🏼 🏓 Actualizar                                                                 |                                        |                                                                                                    |                       |                                |                   |                                           |                                    |                      |                   |

Los productos seleccionados se cargaran automáticamente en la parte inferior de la pantalla, si está de acuerdo con su selección deberá dar clic en el botón "Actualizar", aparecerá un mensaje que le confirmará el registro de los códigos seleccionados.

|                                   |                                                                                                    |                                     | Sistema                | Oficial de C              | ontratació          | n Pública                                 | GOBII<br>LARE       | ERNO NACIONAL D<br>PUBLICA DEL ECU. | DE<br>IADOR        |                   |
|-----------------------------------|----------------------------------------------------------------------------------------------------|-------------------------------------|------------------------|---------------------------|---------------------|-------------------------------------------|---------------------|-------------------------------------|--------------------|-------------------|
| Viernes 5 de Agosto de 2          | 016   12:45                                                                                        |                                     |                        |                           |                     | RUC: XXXXXXXXXXXXXXXXXXXXXXXXXXXXXXXXXXXX | Empresa: XXXXXX     | ***                                 | Usuario: xxxxxxxx  | [ Cerrar Sesión ] |
|                                   |                                                                                                    | Inicio Datos General                | s Consultar            | Administración            | Mi Catálogo         | Reclamos                                  |                     |                                     |                    |                   |
| » Subasta Inversa Corp            | oorativa de                                                                                        | e Alimentación Escolar - A          | ctualización de        | productos                 |                     |                                           |                     |                                     |                    |                   |
| Actividad Económica               |                                                                                                    |                                     |                        |                           |                     |                                           |                     |                                     |                    |                   |
| Para la selección de los producto | s que desea pr                                                                                     | roveer, se recomienda verificar pre | iamente las específica | aciones y fichas técnicas | s de cada producto. |                                           |                     |                                     |                    |                   |
| Productos registrados correcta    | amente                                                                                             |                                     |                        |                           |                     |                                           |                     |                                     |                    |                   |
| Para la revisión de las Fichas    | 🕕 Para la revisión de las Fichas Técnicas civijase al siguiente enface: <u>Ver Fichas Técnicas</u> |                                     |                        |                           |                     |                                           |                     |                                     |                    |                   |
| 😌 Registrar Producto              |                                                                                                    |                                     |                        |                           |                     |                                           |                     |                                     |                    |                   |
| Seleccionar Producto              | CURA                                                                                               | DESCRIPCIÓN                         |                        |                           |                     |                                           |                     |                                     |                    |                   |
|                                   | RAEAT01                                                                                            | Ración alimenticia equivaler        | e al agregado ter      | ritorial 01 (ámbito g     | jeográfico genera   | : Bolívar, Chimborazo                     | Tungurahua)         |                                     |                    |                   |
| V                                 | RAEAT02                                                                                            | Ración alimenticia equivaler        | e al agregado teri     | ritorial 02 (ámbito g     | jeográfico genera   | : Azuay, Cañar, Moro                      | na Santiago)        |                                     |                    |                   |
| V                                 | RAEAT03                                                                                            | Ración alimenticia equivaler        | e al agregado teri     | ritorial 03 (ámbito g     | jeográfico genera   | : Esmeraldas, Manabí                      | Santo Domingo)      |                                     |                    |                   |
|                                   | RAEAT04                                                                                            | Ración alimenticia equivaler        | e al agregado teri     | ritorial 04 (ámbito g     | jeográfico genera   | : Bolívar, Cañar, Coto                    | paxi, Guayas, Los   | Ríos, Galápa                        | agos, Santa Elena) |                   |
|                                   | RAEAT05                                                                                            | Ración alimenticia equivaler        | e al agregado ter      | ritorial 05 (ámbito g     | jeográfico genera   | : Carchi, Imbabura, S                     | ucumbios)           |                                     |                    |                   |
|                                   | RAEAT06                                                                                            | Ración alimenticia equivaler        | e al agregado ter      | ritorial 06 (ámbito g     | jeográfico genera   | : El Oro, Loja, Zamor                     | Chinchipe)          |                                     |                    |                   |
|                                   | RAEAT07                                                                                            | Ración alimenticia equivaler        | e al agregado teri     | ritorial 07 (ámbito g     | jeográfico genera   | : Manabí –Portoviejo)                     |                     |                                     |                    |                   |
|                                   | RAEAT08                                                                                            | Ración alimenticia equivaler        | e al agregado ter      | ritorial 08 (ámbito g     | geográfico genera   | : Cotopaxi, Napo, Pas                     | taza, Pichincha, Or | rellana)                            |                    |                   |
|                                   |                                                                                                    |                                     |                        | Product                   | tos seleccionados   |                                           |                     |                                     |                    |                   |
|                                   |                                                                                                    | Ración alime                        | ticia equivalente a    | al anrenado territoria    | al 02 (ámhito dec   | oráfico deneral: Azua                     | . Cañar. Morona     |                                     |                    |                   |
|                                   |                                                                                                    |                                     |                        | Ima                       | agen 14             |                                           |                     |                                     |                    |                   |

## Ingreso al módulo SICAE para búsqueda y participación en los procedimientos

Ingrese al portal institucional del SERCOP <u>www.sercop.gob.ec</u>; en la parte inferior derecha de la pantalla deberá dar clic en el banner "Subasta Inversa Corporativa de Alimentación Escolar".

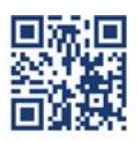

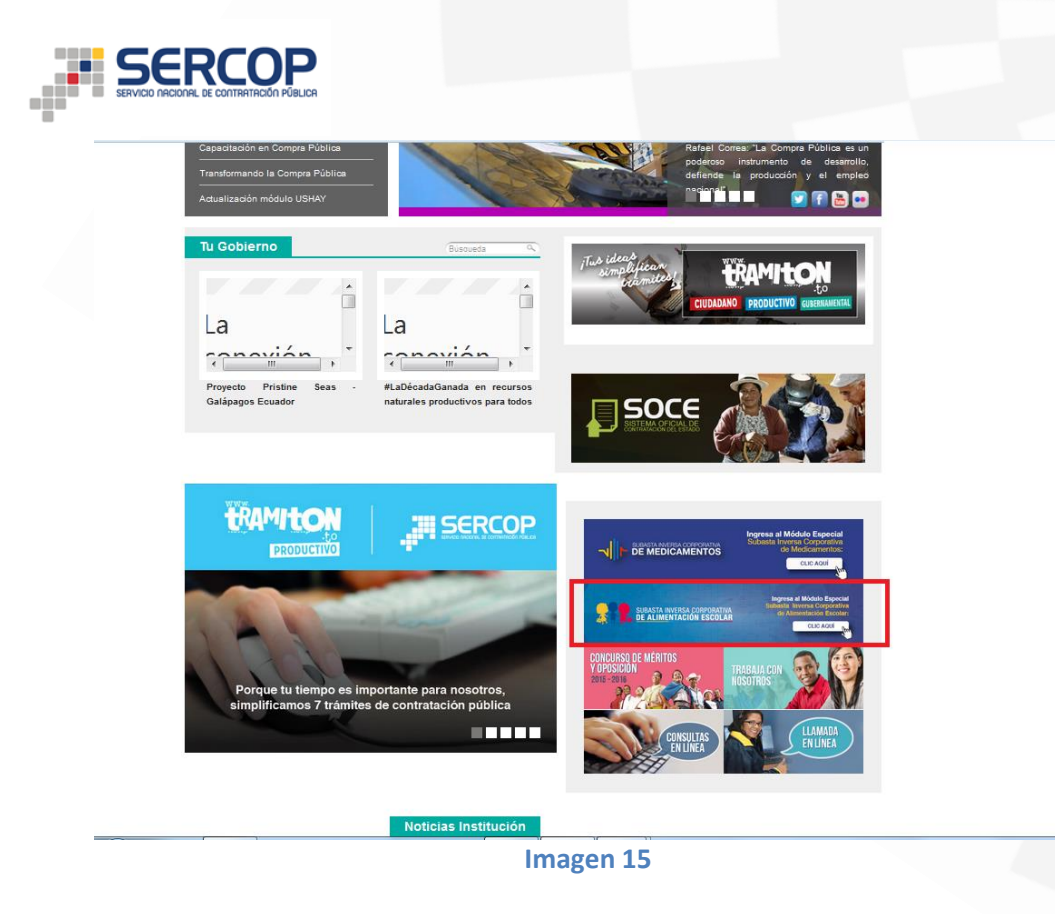

El sistema mostrará la pantalla de ingreso principal, para ingresar deberá iniciar su sesión con su "RUC", "Usuario" y "Contraseña", registrados previamente.

| 🛦 Este sistema sopo                                                                                                    | rta los siguientes navegadores: 🔮 FIREFOX 42.0 +                                                                          |                                                         |
|----------------------------------------------------------------------------------------------------|----------------------------------------------------------------------------------------------------|---------------------------------------------------------|
| Alertas y Notificaciones<br>AVISO IMPORTANTE                                                                                                    | BIENVENIDOS A LA<br>SUBASTA INVERSA CORPORATIVA DE<br>ALIMENTACIÓN ESCOLAR<br>Ingrese los datos para el acceso al sistema | Sistema de Contratación (<br>): Burqueds<br>De Procesos |
| Estimado proveedor:<br>Tu produción es importante para la Compra Pública, por ello ampliamos el plazo de adhesión a los 8<br>procedimientos de la Subasta Tuversa Corporativa de Almentación Escolar.<br>Auhierde hasta las 20400 del miércoles 14 de esptiembre de 2016 a través de<br>https://subastadealimentos.compraspublicas.gob.ec/ProcesoContratacion/compras/<br>Sé parte de este procedimiento y asegura la provisión de raciones alimenticias para los estudiantes<br>de ducación inicia, ducación general básica y bebilienta de las unidades educativas del milenio<br>la sistema público de educación del país durante 24 meses.<br>La Compra Pública de alimentación escolar cuenta con tu participación! | RUC: Nomero Identificación  Voxocox  Usuario: Nombre de Usuario  Xxxxxx  Contraseña: Su contraseña  Xxxxxx  Entrar        | Subasta Inversa Corporativa de Alimentación Escolar (   |

## Imagen 16

Una vez que ingrese al módulo Subasta Inversa Corporativa de Alimentación Escolar, deberá buscar el procedimiento de contratación en el cual desea participar; para buscar deberá dirigirse al menú "Consultar", y dar clic en la opción "Proceso de contratación"

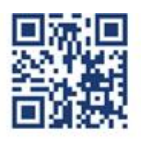

#### www.sercop.gob.ec

| SUBASTA INVERSA CORPORATIVA<br>De alimentación escolar |                                                     | Sistema Oficial                                                                                                    | l de Contratación Pública                                                                                                    | GOE LAS                                                                                                    | HERNO NACIONAL DE<br>REPUBLICA DEL ECUADOR                                                                             |          |
|--------------------------------------------------------|-----------------------------------------------------|----------------------------------------------------------------------------------------------------|----------------------------------------------------------------------------------------------------|----------------------------------------------------------------------------------------------------|----------------------------------------------------------------------------------------------------|----------|
| Jueves, 15 de Septiembre del 2016 08:47   GMT-5   G    | Quito-Ecuador                                       |                                                                                                    | RUC: 222222222 Empresa: 222222                                                                                                    | zzzzzzzzz Usuario                                                                                                    | : [ <u>Cerrar S</u>                                                                                                    | Sesión ] |
| Inicio Datos Generales                                 | Consultar<br>roceso de contratación<br>lis procesos |                                                                                                    |                                                                                                    |                                                                                                    |                                                                                                    |          |
| ACCESOS DIRECTOS A APLICACIONES                        |                                                     | INVITACIONES RECIBIO                                                                                                    | DAS EL PRESENTE MES                                                                                                    |                                                                                                    |                                                                                                    |          |
| rested<br>contractions<br>(@}                          |                                                     | Código<br>CASO16-CANCELAR<br>PRUEBA-NEGO-CAS3<br>SICAE-C1-1409-2016<br>SICAE-PR-CAS013<br>SICAE-PR-CAS013<br>SICAE-PR-CAS09<br>CICAE EC 409-2016 | Descripción<br>POR FAVOR NO PARTICIPAR PROCESO DE<br>PRUEBAS<br>POR FAVOR NO PARTICIPAR PROCESO DE<br>PRUEBAS<br>proceso de pruebas caso uno una sola adhesion<br>TEST<br>TEST<br>TEST | Fecha de Publicación<br>14-09-2016 14:32:00<br>14-09-2016 12:16:00<br>14-09-2016 09:55:00<br>13-09-2016 15:21:00<br>13-09-2016 14:26:00<br>13-09-2016 14:26:00 | Presupuesto<br>\$ 20.000000<br>\$ 40.000000<br>\$ 4.544789<br>\$ 0.330000<br>\$ 0.330000<br>\$ 0.330000<br>\$ 0.330000 | -        |
| contactos                                              |                                                     | PROCESOS RECIENTE                                                                                                    | 5                                                                                                    |                                                                                                    |                                                                                                    |          |
|                                                        |                                                     | Código<br>CASO16-CANCELAR<br>Procesos del 1 al 1 de 1                                                                                            | Objeto del Proceso<br>Por Favor no participar proceso de pruebas                                                                                                    | Estado del Proceso<br>Adhesión                                                                                                    | Fecha de publicación<br>2016-09-14 14:32:00                                                                            |          |
|                                                        | Соруг                                               | -ight © 2008 - 2016 Servicio Naci                                                                                                    | ional de Contratación Pública.                                                                                                    |                                                                                                    |                                                                                                    |          |

En esta pantalla se mostraran varios filtros de búsqueda: palabras claves, entidad contratante, tipo de contratación, estado del proceso, código de proceso, fecha de publicación; el usuario podrá elegir entre el uso o no de estos filtros para proceder con la búsqueda. Despúes de seleccionar lo criterios de búsqueda deberá presionar el botón "Buscar".

| ara Buscar Procesos: Debe Pre                          | sionar el botón 'Buscar Entidad',                                                                                                    | e ingresar el nombre de la Entidad que desea | consultar.     |                              |                      |                                                 |                         |
|--------------------------------------------------------|----------------------------------------------------------------------------------------------------|----------------------------------------------|----------------|------------------------------|----------------------|-------------------------------------------------|-------------------------|
| Palabras claves                                        |                                                                                                    |                                              | Para<br>"cam   | encontrar proceso:<br>arón". | s según palabras d   | laves ingresadas; ej: "con                      | mputador",              |
| Entidad Contratante                                    | Presione el botón 'Buscar Entidad', para encontra<br>Buscar<br>Entidad                                                                                                    |                                              |                |                              |                      | ncontrar el nombre de la I<br>esos.             | Entidad                 |
| Tipo de Contratación                                   | Subasta Inversa Corporativa 👻                                                                                                    |                                              | Que l<br>otro. | tipo de contrataciór         | n es el proceso: Lic | itación, Subasta Inversa                        | o Publicació            |
| Estado del Proceso                                     | TODOS                                                                                                    | <b>_</b>                                     | Selec          | ccione el Estado en          | que se encuentrer    | los procesos interesados                        | 3.                      |
| Código del Proceso                                     | SICAE-001-2016                                                                                                    |                                              | Ingre          | ese el código del pr         | oceso a buscar, ej   | INCOP-SI-001                                    |                         |
| Por Fechas de Publicación (*)                          | Desde: 2016-03-15 🔲 Hasta: 2016-09-15 🔲 Seleccione el Periodo de la fecha de Publicación del Proceso.<br>(Periodo válido 6 meses antes y 15 días después de la fecha de publicación)                                                                                                    |                                              |                |                              |                      |                                                 |                         |
| Para una búsqueda más<br>avanzada                      | Esta opción permite buscar información e inclusive documentos que se encuentre<br>Buscar en google en el Portal. Para acceder puede ingresar en el campo "Palabras claves" lo que<br>necesita buscar y circ en el enlace.                                                                                                    |                                              |                |                              |                      |                                                 |                         |
|                                                        |                                                                                                    | (<br>B                                       | uscar          |                              |                      |                                                 |                         |
| ódigo Entidad Contratante                              | Objeto del Proceso                                                                                                    |                                              |                | Estado del<br>Proceso        | Provincia/Cantón     | Presupuesto<br>Referencial Unitario(sin<br>iva) | Fecha de<br>Publicaciór |
| CAE- SERVICIO NACIONAL I<br>11-2016 CONTRATACION PUBLI | SERVICIO NACIONAL DE SELECCIÓN DE PROVEEDORES PARA LA PROVISIÓN DE RACIONES ALIMENTICIAS PARA LOS ESTUDIANTES DE Calificación de PICHINCHA / \$0.33000 2016-08-15<br>CONTRATACION PUBLICA EDUCACIÓN INICIAL, EDUCACIÓN GENERAL BÁSICA Y BACHILLERATO DE LAS UNIDADES EDUCATIVAS DEL MILENIO<br>DEL SISTEMA PÚBLICO DE EDUCACIÓN PARA EL AGREGADO TERRITORIAL 1 (ámbito geográfico general: Bolivar,<br>Chimborzao, Tungurahua) |                                              |                |                              |                      |                                                 |                         |

Una vez que se despliegue la información de la búsqueda deberá dar clic en el código del procedimiento, el cual le direccionará a la pantalla: "Información del Proceso de contratación", misma que contiene la información del procedimiento distribuida de la siguiente manera en las pestañas:

"Descripción": Contiene la información principal del procedimiento de contratación.

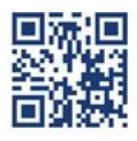

#### www.sercop.gob.ec

| SUBASTA INVERSA COR<br>De alimentación e                                                                                                    |                                                     | Sistema Oficial de Contratación Pública                                                                                                    | GOBIERNO NACIONAL DE<br>LA REPUBLICA DEL ECUADOR                                                            |
|----------------------------------------------------------------------------------------------------|-----------------------------------------------------|----------------------------------------------------------------------------------------------------|----------------------------------------------------------------------------------------------------|
| Jueves, 15 de Septiembre del 2016 09:                                                                                                    | 07   GMT-5   Quito-Ecuador                          |                                                                                                    | [Ingresar al Sistema]                                                                                       |
| NInformación Proceso Contrata<br>FLUJO DE PROCESO<br>Preguntas, Respuestas y Aclaraciones<br>FASE PRECONTRACTUAL<br>Ver Preguntas y/6 Aclaraciones | Descripción Fechas Ración Alimenticia Equivalente / | rdivos                                                                                                    |                                                                                                    |
|                                                                                                    | Descripción del Proceso de Contratación             | SERVICIO NACIONAL DE CONTRATACION PUBLICA                                                                                                    |                                                                                                    |
|                                                                                                    | Objeto de Proceso :                                 | SELECCIÓN DE PROVEEDORES PARA LA PROVISIÓN DE RACIONES ALIMENTICIAS PAR<br>EDUCACIÓN GENERAL BÁSICA Y BACHILLERATO DE LAS UNIDADES EDUCATIVAS DE<br>EDUCACIÓN PARA EL AGREGADO TERRITORIAL 1 (ámbito geográfico general: Bolívu | tA LOS ESTUDIANTES DE EDUCACIÓN INICIAL,<br>. MILENIO DEL SISTEMA PÚBLICO DE<br>ar, Chimborazo, Tungurahua) |
|                                                                                                    | Código:                                             | SICAE-001-2016                                                                                                    |                                                                                                    |
|                                                                                                    | Tipo Compra:                                        | Bien                                                                                                    |                                                                                                    |
|                                                                                                    | Cantidad Referencial:                               | 94645429                                                                                                    |                                                                                                    |
|                                                                                                    | Tipo de Contratación:                               | Subasta Inversa Corporativa                                                                                                    |                                                                                                    |
|                                                                                                    | Tipo de Adjudicación:                               | Total                                                                                                    |                                                                                                    |
|                                                                                                    | Funcionario encargado del proceso:                  | paul.proano@sercop.gob.ec                                                                                                    |                                                                                                    |
|                                                                                                    | Estado del Proceso:                                 | Calificación de Participantes                                                                                                    |                                                                                                    |
|                                                                                                    | Descripción:                                        | Ración alimenticia equivalente al agregado territorial 01 (ámbito geográfico genera                                                                                                    | l: Bolívar, Chimborazo, Tungurahua)                                                                         |
|                                                                                                    |                                                     |                                                                                                    |                                                                                                    |
|                                                                                                    |                                                     | 🗢 Regresar 📥 Imprimir                                                                                                    |                                                                                                    |

"Fechas": Contienen el cornograma del procedimiento de contratación.

| Autors 16 d5 2010 00:01 [MIT-5 ] Quito-Ecuador       Ingressar d Status         Ingressar d Status       Ingressar d Status         Información Processo Contratación       Ingressar d Status         Ingressar d Status       Ingressar d Status         Ingressar d Status       Ingressar d Status         Ingresar d Status       Ingressar d Status                                                                                                    | SUBASTA INVERSA CORPO<br>De alimentación es                                            |                                                                                          | tema Oficial o      | le Contratación Pública                                                                                             | GOBIERNO NACIONAL DE<br>LA REPUBLICA DEL ECUADOR         |
|----------------------------------------------------------------------------------------------------|----------------------------------------------------------------------------------------|------------------------------------------------------------------------------------------|---------------------|----------------------------------------------------------------------------------------------------|----------------------------------------------------------|
| formación Proceso Contratación DO DE PROCESO Proguntas, Respuestas y Aclaraciones                                                                                                    | Jueves, 15 de Septiembre del 2016 09:09                                                | 9   GMT-5   Quito-Ecuador                                                                |                     |                                                                                                    | [Ingresar al Sistema                                     |
| MASE PRECOMMACTUAL       Description       Readin Almentidia Equivalente       Ardivios         er Preguntas y/6 Adaraciones       Fechas       Radin Almentidia Equivalente       Ardivios         SitcAE-Ont-2016         Fecha de Chottrol del Proceso       SitcAE-Ont-2016         Fecha de Publicación       2016-08-15 20:00:00       Indicar la fecha real en la cual desea publicar el procedimiento.         Fecha de Publicación       2016-09-29 20:00:00       Fecha máxima para realizar preguntas o adaraciones respecto al procedimiento de contratación.         Fecha Límite de Respuestas       2016-09-14 20:00:00       Fecha máxima para agria solventar cualquier inquietud relacionada al procedimiento de contratación y realizar aclaraciones al pilego por parte de la amidida contratance         Fecha Límite de Calificación       2016-09-14 20:00:00       Fecha máxima para calificar a proveedores.         Fecha límite de dingreso de la oferta económica inicial       2016-09-23 11:00:00       Fecha límite de la oferta económica inicial         Fecha límite de límite de límites de límites de l | nformación Proceso Contratac<br>UJO DE PROCESO<br>Preguntas, Respuestas y Aclaraciones | ión                                                                                      |                     |                                                                                                    |                                                          |
| Fecha de Publicación2016-08-15 20:00:00Indicar la fecha real en la cual desea publicar el procedimiento.Fecha Límite de Preguntas2016-08-29 20:00:00Fecha máxima para realizar a caraciones respecto al procedimiento de contratación.Fecha Límite de Respuestas2016-09-05 20:00:00Fecha máxima para solventar cualquier inquietud relacionada al procedimiento de contratación.Fecha Límite de Adhesión2016-09-14 20:00:00Fecha máxima para ingresar al formulario electrónico de adhesión.Fecha Límite de Calificación2016-09-12 20:00:00Fecha máxima para califacar a proveedores.Fecha límite de ingreso de la oferta económica inicial2016-09-23 11:00:00Fecha máxima para califacar a proveedores.Fecha límite de ingreso de la oferta económica inicial2016-09-23 11:00:00Fecha límite de ingreso de la oferta económica inicialFecha límite de Entrega de documentación2016-09-23 11:00:00Fecha límite de ingreso de la oferta económica inicialFecha límite de Entrega de documentación2016-09-23 11:00:00Fecha límite de ingreso de la oferta económica inicialFecha Límite de Entrega de documentación2016-09-23 11:00:00Fecha límite de ingreso de la oferta económica inicialFecha Límite de Entrega de documentación2016-09-23 11:00:00Fecha límite de ingreso de la oferta económica inicialFecha Límite de Entrega de documentación2016-09-23 11:00:00Fecha Límite de Entrega ad documentación habilitante oferente ganadorFecha Límite de Entrega de documentación2016-10-25 11:00:00Fecha Límite de Intrega de documentación habilitante oferente ganador                                                                                                    | FASE PRECONTRACTUAL De rer Preguntas y/ć Aclaraciones                                  | escripción Fechas Ración Almenticia Equivalente Archivi<br>Fechas de Control del Proceso | 05                  |                                                                                                    | SICAE-001-2016                                           |
| Pecha Limite de Preguntas2016-08-29 20.00.00Fecha máxima para raelizar preguntas o adaraciones respecto al procedimiento de contratación.Pecha Limite de Respuestas2016-09-20.00.00Fecha máxima para solventar cualquier inquietud relacionada al procedimiento de contratación.Pecha Limite de Adhesión2016-09-14 20.00.00Fecha máxima para ingresar al formulario electrónico de adhesión.Fecha Límite de Calificación2016-09-14 20.00.00Fecha máxima para ingresar al formulario electrónico de adhesión.Fecha Límite de Calificación2016-09-23 11.00.00Fecha máxima para calificar a proveedores.Fecha Inicio de Puja2016-09-23 11.00.00Fecha límico de Ingreso de la oferta económica inicialFecha Límite de Entrega de documentación2016-09-23 11.00.00Fecha límica de Jugia.Fecha Límite de Entrega de documentación2016-09-23 11.00.00Fecha límica de funga.Fecha Límite de Entrega de documentación2016-09-23 11.00.00Fecha límica de Jugia.Fecha Límite de Entrega de documentación2016-09-23 11.00.00Fecha Límite de Entrega ad documentación habilitante oferente ganadorFecha Límite de Entrega de documentación2016-00-21 11.00.00Fecha Límite de Entrega ad documentación habilitante oferente ganadorFecha Límite de Entrega de documentación2016-00-21 11.00.00Fecha Límite de Entrega ad documentación habilitante oferente ganador                                                                                                    |                                                                                        | Fecha de Publicación                                                                     | 2016-08-15 20:00:00 | Indicar la fecha real en la cual desea publicar el proced                                                           | limiento.                                                |
| Pecha Límite de Respuestas     2016-09-05 2:0:0:0:0     Fecha máxima para solventar cualquier inquierd relacionada al procedimiento de contratación y realizar actaraciones al pliego por parte de la entidad contratante.       Pecha Límite de Adhesión     2016-09-14 2:0:0:0:0     Fecha máxima para ingresar al formulario electrónico de adhesión.       Fecha Límite de Calificación     2016-09-14 2:0:0:0:0     Fecha máxima para ingresar al formulario electrónico de adhesión.       Fecha Límite de ingreso de la oferta econômica inicial     2016-09-23 11:0:0:0     Fecha límite de ingreso de la oferta econômica inicial       Fecha Inicio de Puja     2016-09-23 11:0:0:0     Fecha límite de ingreso de la oferta econômica inicial       Fecha Inicio de Puja     2016-09-23 11:1:0:0:0     Fecha límite de ingreso de la oferta econômica inicial       Fecha Límite de Entrega de documentación     2016-09-23 11:1:0:0     Fecha en que finaliza la puja.       Fecha Simmad de Puja     2016-10-21:1:1:0:0:0     Fecha Inimite de Entrega de documentación habilitante oferente ganador       Fecha Simmad de Adjudicación oferente ganador     2016-10-25:11:0:0:0     Fecha estimada para La Adjudicación del oferente ganador                                                                                                    |                                                                                        | Fecha Límite de Preguntas                                                                | 2016-08-29 20:00:00 | Fecha máxima para realizar preguntas o aclaraciones r                                                               | especto al procedimiento de contratación.                |
| Fecha Límite de Adhesión     2016-09-14 20.00.00     Fecha máxima para ingresar al formulario electrónico de adhesión.       Fecha Límite de Calíficación     2016-09-16 20:00.00     Fecha máxima para calíficar a proveedores.       Fecha límite de ingreso de la oferta económica inicial     2016-09-23 11:00.00     Fecha límite de ingreso de la oferta económica inicial       Fecha límite de fungeso de la oferta económica inicial     2016-09-23 11:00.00     Fecha límite de ingreso de la oferta económica inicial       Fecha límite de fungeso de la oferta económica inicial     2016-09-23 11:00.00     Fecha límite de ingreso de la oferta económica inicial       Fecha límite de funge a de commentación     2016-09-23 11:00.00     Fecha en que finaliza la puja.       Fecha Límite de funge a de documentación habilitante oferente ganador     2016-10-25 11:00.00     Fecha Límite de Intrega de documentación habilitante oferente ganador                                                                                                    |                                                                                        | Fecha Límite de Respuestas                                                               | 2016-09-05 20:00:00 | Fecha máxima para solventar cualquier inquietud relaci<br>realizar aclaraciones al pliego por parte de la entidad o | onada al procedimiento de contratación y<br>contratante. |
| Fecha Límite de Calificación     2016-09-16 20.00.00     Fecha máxima para calificar a proveedores.       Fecha límite de ingreso de la oferta económica inicial     2016-09-23 11:00.00     Fecha límite de ingreso de la oferta económica inicial       Fecha límite de ingreso de la oferta económica inicial     2016-09-23 11:00.00     Fecha límite de ingreso de la oferta económica inicial       Fecha límite de ingreso de la oferta económica inicial     2016-09-23 11:00.00     Fecha límite de ingreso de la oferta económica inicial       Fecha límite de Entrega de documentación     2016-09-23 11:15:00     Fecha enque finaliza la puja.       Techa límite de Entrega de documentación     2016-10-21:10:00     Fecha Límite de Entrega de documentación habilitante oferente ganador       Fecha Simada de Adjudicación oferente ganador     2016-10-25:11:00:00     Fecha estimada para la Adjudicación del oferente ganador                                                                                                    |                                                                                        | Fecha Límite de Adhesión                                                                 | 2016-09-14 20:00:00 | Fecha máxima para ingresar al formulario electrónico d                                                              | e adhesión.                                              |
| Fecha límite de ingreso de la oferta económica inicial       2016-09-23 11:00:00       Fecha límite de ingreso de la oferta económica inicial         Fecha línicio de Puja       2016-09-23 11:00:00       Fecha línicio de Puja         Fecha límite de lorgeta de Puja       2016-09-23 11:15:00       Fecha en que finaliza la puja.         Fecha Límite de Entrega de documentación nabilitante oferente ganador       2016-10-07 11:00:00       Fecha Límite de Entrega de documentación habilitante oferente ganador         Fecha Estimada de Adjudicación oferente ganador       2016-10-25 11:00:00       Fecha estimada para la Adjudicación del oferente ganador                                                                                                    |                                                                                        | Fecha Límite de Calificación                                                             | 2016-09-16 20:00:00 | Fecha máxima para calificar a proveedores.                                                                          |                                                          |
| Fecha Inicio de Puja     2016-09-23 11:00:00     Fecha Inicio de Puja       Fecha Initie de Entrega de documentación<br>habilitante oferente ganador     2016-09-23 11:15:00     Fecha Initie de Entrega de documentación habilitante oferente ganador       Fecha Estimada de Adjudicación oferente ganador     2016-10-25 11:00:00     Fecha estimada para la Adjudicación del oferente ganador                                                                                                    |                                                                                        | Fecha límite de ingreso de la oferta económica inicial                                   | 2016-09-23 11:00:00 | Fecha límite de ingreso de la oferta económica inicial                                                              |                                                          |
| Fecha Final de Puja         2016-09-23 11:15:00         Fecha en que finaliza la puja.           Fecha Limite de Entrega de documentación<br>habilitante oferente ganador         2016-10-07 11:00:00         Fecha Limite de Entrega de documentación habilitante oferente ganador           Fecha Estimada de Adjudicación oferente ganador         2016-10-25 11:00:00         Fecha estimada para la Adjudicación del oferente ganador                                                                                                    |                                                                                        | Fecha Inicio de Puja                                                                     | 2016-09-23 11:00:00 | Fecha Inicio de Puja                                                                                                |                                                          |
| Fecha Limite de Entrega de documentación<br>habilitante oferente ganador     2016-10-07 11.00.00     Fecha Limite de Entrega de documentación habilitante oferente ganador       Fecha Estimada de Adjudicación oferente ganador     2016-10-25 11:00.00     Fecha estimada para la Adjudicación del oferente ganador                                                                                                    |                                                                                        | Fecha Final de Puja                                                                      | 2016-09-23 11:15:00 | Fecha en que finaliza la puja.                                                                                      |                                                          |
| Fecha Estimada de Adjudicación oferente ganador 2016-10-25 11:00:00 Fecha estimada para la Adjudicación del oferente ganador                                                                                                    |                                                                                        | Fecha Límite de Entrega de documentación<br>habilitante oferente ganador                 | 2016-10-07 11:00:00 | Fecha Límite de Entrega de documentación habilitante o                                                              | oferente ganador                                         |
|                                                                                                    |                                                                                        | Fecha Estimada de Adjudicación oferente ganador                                          | 2016-10-25 11:00:00 | Fecha estimada para la Adjudicación del oferente gana                                                               | dor                                                      |
|                                                                                                    |                                                                                        |                                                                                          | 4 p                 | egresar 📥 Imprimir                                                                                                  |                                                          |
| 4 Devezat 📥 Transfinite                                                                                                    |                                                                                        |                                                                                          |                     |                                                                                                    |                                                          |

Imagen 7

**"Ración Alimenticia Equivalente":** Continene la información relativa al agregado territorial, cantidad de raciones alimenticias, presupuesto referencial unitario y valor total del procedimiento de contratación.

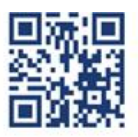

| SUBASTA INVERSA CORPORATIVA<br>De Alimentación escolar                                                                                                    |                                                             | Sistema Oficial de                                                       | Contratació | in Pública 🛛 🎽              | OBIERNO NACIONAL DE<br>A REPUBLICA DEL ECUADOR |
|----------------------------------------------------------------------------------------------------|-------------------------------------------------------------|--------------------------------------------------------------------------|-------------|-----------------------------|------------------------------------------------|
| Jueves, 15 de Septiembre del 2016 09:10   GMT-                                                                                                    | -5   Quito-Ecuador                                          |                                                                          |             |                             | [Ingresar al Sistema]                          |
| » Información Proceso Contratación     Fuuo DE PROCESO     Preguntas, Respuestas y Aclaraciones     rase PRECONTRACTUAL     Desorpción     Vad Remembra u/A Atlanaciones | 1 Fechas Radón Dimentida Equivalen                          | te Ardivos                                                               |             |                             |                                                |
| Detall                                                                                                    | le: Ración Alimenticia Equivalent                           | ie                                                                       | CANTIDAD    | PRECIO REFERENCIAL UNITARIO | SICAE-001-2016<br>SUBTOTAL                     |
| RAEAT                                                                                                    | T01 Ración alimenticia equiva<br>geográfico general: Bolíva | ilente al agregado territorial 01 (ámbito<br>ar, Chimborazo, Tungurahua) | 94645429    | USD 0.330000                | USD<br>31,232,991.570000                       |
| ТОТА                                                                                                    | AL                                                          |                                                                          |             |                             | USD<br>31,232,991.570000                       |
|                                                                                                    | Сору                                                        | Regres 🗘 Regres                                                          | ar d        | Imprimir                    |                                                |

"Archivos": Contiene los documentos relevantes que fueron subidos por la entidad contratante en la creación del procedimiento de contratación y en las distintas etapas de acuerdo al cronograma y flujo del mismo.

| Jueves, 15 de Septiembre del 2016 (                   | 09:11   GMT-5   Quito-Ecuador                                      | [Ingresar al Sistema] |
|-------------------------------------------------------|--------------------------------------------------------------------|-----------------------|
| Información Proceso Contr                             | ratación                                                           |                       |
| Preguntas, Respuestas y Aclaracione                   | es                                                                 |                       |
| FASE PRECONTRACTUAL<br>Ver Preguntas y/ó Aclaraciones | Descripción Fechas Ración Almenticia Equivalente Archivos          |                       |
|                                                       | Documentos Anexos                                                  | SICAE-001-2016        |
|                                                       | Archivo que contiene los pliegos del proceso                       |                       |
|                                                       | Descripción del Archivo                                            | Descargar Archivo     |
|                                                       | PLIECO                                                             | Æ                     |
|                                                       | Archivo opcional                                                   |                       |
|                                                       | Descripción del Archivo                                            | Descargar Archivo     |
|                                                       | RESOLUCION DE INICIO                                               | <u>a</u>              |
|                                                       | RCHAS TECNICAS                                                     | <u> </u>              |
|                                                       | INSTRUCTIVO                                                        | <u>a</u>              |
|                                                       | ANEXO 1 INSTRUCTIVO - Agregados Territoriales                      | <u> </u>              |
|                                                       |                                                                    |                       |
|                                                       | i Regresar 📥 Imprimir                                              |                       |
|                                                       | Copyright © 2008 - 2016 Servicio Nacional de Contratación Pública. |                       |

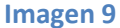

## Autoinvitación

En caso de que no se encuentre invitado a un procedimiento y desee participar en el mismo, usted puede autoinvitarse dando clic en el botón "Registrarse en el Proceso", el mismo que se muestra en la parte inferior de la pantalla "Información Proceso Contratación".

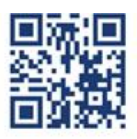

www.sercop.gob.ec

| SUBASTA INVERSA<br>DE ALIMENTACIO<br>Jueves, 15 de Septiembre del 2016 | OPPORATIVA POMPRAS Sis                                                    | tema Oficial de Contratación Pública                                                                                                    |
|------------------------------------------------------------------------|---------------------------------------------------------------------------|----------------------------------------------------------------------------------------------------|
| nformación Proceso Cont<br>UJO DE PROCESO                              | ratación                                                                  |                                                                                                    |
| Preguntas, Respuestas y Aclaracion                                     | 25                                                                        |                                                                                                    |
| FASE PRECONTRACTUAL<br>Ver Preguntas y/ó Aclaraciones                  | Descripción Fechas Radón Almenticia Equivalente Archiv                    | 38                                                                                                    |
|                                                                        | Descripción del Proceso de Contratación                                   |                                                                                                    |
|                                                                        | Entidad:                                                                  | SERVICIO NACIONAL DE CONTRATACION PUBLICA                                                                                                    |
|                                                                        | Objeto de Proceso :                                                       | SELECCIÓN DE PROVEDORES PARA LA PROVISIÓN DE RACIONES ALMENTICIAS PARA LOS ESTUDIANTES DE EDUCACIÓN INICIAL,<br>EDUCACIÓN GENERAL BÁSICA Y BACHILLERATO DE LAS UNIDADES EDUCATIVAS DEL MILENIO DEL SISTEMA PÚBLICO DE<br>EDUCACIÓN PARA EL AGRECADO TERRITORIAL I (ámbito geográfico general: Bóltar, Chimborazo, Tungurahua) |
|                                                                        | Código:                                                                   | SICAE-001-2016                                                                                                    |
|                                                                        | Tipo Compra:                                                              | Bien                                                                                                    |
|                                                                        | Cantidad Referencial:                                                     | 94645429                                                                                                    |
|                                                                        | Tipo de Contratación:                                                     | Subasta Inversa Corporativa                                                                                                    |
|                                                                        | Tipo de Adjudicación:                                                     | Total                                                                                                    |
|                                                                        | Funcionario encargado del proceso:                                        | paul.proano@sercop.gob.ec                                                                                                    |
|                                                                        | Estado del Proceso:                                                       | Preguntas, Respuestas y Aclaraciones                                                                                                    |
|                                                                        | Descripción:                                                              | Ración alimenticia equivalente al agregado territorial 01 (ámbito geográfico general: Bolívar, Chimborazo, Tungurahua)                                                                                                    |
|                                                                        | Para Participar en este Proceso, debe dar click en la C<br>Copyright © 20 | p <mark>ción de Registra-<br/>A Registrarse en el<br/>Proceso<br/>108 - 2016 Servico Nacional de Contratación Pública.</mark>                                                                                                    |

Imagen 10

El sistema confirmará el registro con el mensaje, ¡Usted se ha registrado exitosamente en este Proceso!, esta opcion estará disponible hasta antes de la fecha límite para la adhesión.

| SUBASTA INVERSA CORPORATIVA<br>DE ALIMENTACIÓN ESCOLAR                    | istema Oficial de Contratación Pública                                                                                                    |
|---------------------------------------------------------------------------|----------------------------------------------------------------------------------------------------|
| Jueves, 15 de Septiembre del 2016 09:07   GMT-5   Quito-Ecuador           |                                                                                                    |
|                                                                           |                                                                                                    |
| »Información Proceso Contratación                                         |                                                                                                    |
| FLUJO DE PROCESO                                                          |                                                                                                    |
| Preguntas, Respuestas y Aclaraciones                                      |                                                                                                    |
| Usted se ha registrado exitosamente en este Proceso!                      |                                                                                                    |
| PASE PRECONTRACTUAL Descripción Fechas Ración Alimenticia Equivalente Arc | thivos                                                                                                    |
| Ver Preguntas y/ö Aclaraciones                                            |                                                                                                    |
| Descripción del Proceso de Contratación                                   |                                                                                                    |
| Entidad:                                                                  | SERVICIO NACIONAL DE CONTRATACION PUBLICA                                                                                                    |
| Objeto de Proceso :                                                       | SELECIÓN DE PROVEEDORES PARA LA PROVISIÓN DE RACIONES ALIMENTICIAS PARA LOS ESTUDIANTES DE EDUCACIÓN INICIAL,<br>EDUCACIÓN GENERAL BÁSICA Y BACHILLERATO DE LAS UNIDADES EDUCATIVAS DEL MILENIO DEL SISTEMA PÚBLICO DE<br>EDUCACIÓN PARA EL ACREGADO TERRITORIAL 1 (ámbito geográfico general: Bólura, Chimborazo, Tungurahua) |
| Código:                                                                   | SICAE-001-2016                                                                                                    |
| Tipo Compra:                                                              | Bien                                                                                                    |
| Cantidad Referencial:                                                     | 94645429                                                                                                    |
| Tipo de Contratación:                                                     | Subasta Inversa Corporativa                                                                                                    |
| Tipo de Adjudicación:                                                     | Total                                                                                                    |
| Funcionario encargado del proceso:                                        | paul.proano@sercop.gob.ec                                                                                                    |
| Estado del Proceso:                                                       | Preguntas, Respuestas y Aclaraciones                                                                                                    |
| Descripción:                                                              | Ración alimenticia equivalente al agregado territorial 01 (ámbito geográfico general: Bolívar, Chimborazo, Tungurahua)                                                                                                    |
|                                                                           |                                                                                                    |
|                                                                           | 🗢 Regresar 📥 Imprimir                                                                                                    |
| Copyright ©                                                               | 2008 - 2016 Servicio Nacional de Contratación Pública.                                                                                                    |

Imagen 11

## Etapa de Preguntas, Respuestas y Aclaraciones

Publicado el procedimiento y hasta la Fecha Límite de Preguntas de acuerdo al cronograma del procedimiento de contratación, los interesados podrán realizar preguntas refrerentes al desarrollo del procedimiento de contratación, para ello deberan consultar e ingresar al mismo, en la parte

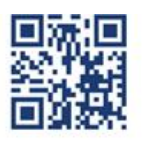

#### www.sercop.gob.ec

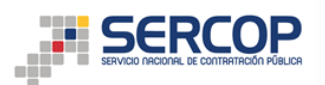

lateral izquierda el sistema mostrará el link Ver Preguntas y/ó Aclaraciones; es importante revisar que el procedimiento se encuentre en la etapa de Preguntas, Respuestas y Aclaraciones.

Al ingresar en el referido link el sistema mostrará la pantalla Preguntas, el interesado deberá dar clic en el botón "Agregar Pregunta"

| SUBASTA INVERSA CORPORATIVA<br>De alimentación escolar             | Sistema                                | Oficial de Contratación Pú                                | blica 👸 GOBIERNO NACI           | ONAL DE<br>EL ECUADOR |
|--------------------------------------------------------------------|----------------------------------------|-----------------------------------------------------------|---------------------------------|-----------------------|
| Miércoles, 14 de Septiembre del 2016 15:28   GMT-5   Quito-Ecuador |                                        | RUC: XXXXXXXXXXXX   Empresa: XXXXXX                       | Usuario: XXXXXX                 | [ Cerrar Sesión ]     |
| Inicio Datos Generales Consultar                                   |                                        |                                                           |                                 |                       |
| »Preguntas                                                         |                                        |                                                           |                                 |                       |
| 🗢 Regresar                                                         |                                        |                                                           |                                 |                       |
|                                                                    |                                        |                                                           |                                 |                       |
| Información del Proceso de Contratación                            |                                        |                                                           |                                 |                       |
| CÓDIGO:                                                            | SICAE-001-2016                         |                                                           |                                 |                       |
| OBJETO DEL PROCESO:                                                | SELECCIÓN DE PROVEEDORES PARA I        | A PROVISIÓN DE RACIONES ALIMENTICIAS PARA LOS ES          | TUDIANTES DE EDUCACIÓN INICIAL, |                       |
| DESCRIPCIÓN:                                                       | Ración alimenticia equivalente al agri | egado territorial O1 (ámbito geográfico general: Bolívar, | Chimborazo, Tungurahua)         |                       |
| No se han realizado preguntas en este Proceso de Contratación      |                                        |                                                           |                                 |                       |
| 🏘 Regresar 🖉 Agregar Pregunta                                      | Copyright © 2008 - 2016 5              | servicio Nacional de Contratación Pública.                |                                 |                       |
|                                                                    |                                        |                                                           |                                 |                       |

#### Imagen 12

Es importante que lea el con mucha atención el mensaje que el sistema le presenta; "Usted se responsabiliza de la información registrada, la veracidad y coherencia de la misma. En consecuencia, una vez que formule una pregunta, su identidad será revelada al final de este procedimiento de contratación ¿Desea Continuar?", si esta de acuerdo de clic en "Aceptar" para continuar.

| SUBASTA INVERSA CORPORATIVA<br>De alimentación escolar                             |                                                                                                | Sistema Oficial de Contratación Púl                                                                                          | Dica GOBERNO NACIONAL DE LA REPUBLICA DEL ECUADOR |
|------------------------------------------------------------------------------------|------------------------------------------------------------------------------------------------|----------------------------------------------------------------------------------------------------|---------------------------------------------------|
| Miércoles, 14 de Septiembre del 2016 15:29   G                                     | GMT-5   Quito-Ecuador                                                                          | RUC: XXXXXXXXXXXXX Empresa: XXXXXX                                                                                           | Usuario: XXXXXX [ [ Cerrar Sesión ]               |
| Inicio Datos Generales                                                             | Consultar                                                                                      |                                                                                                    |                                                   |
| »Preguntas                                                                         |                                                                                                |                                                                                                    |                                                   |
| Regresar  Información del Proceso de Con  CÓDIGO: OBJETO DEL PROCESO: DESCRIPCIÓN: | sled se responsabiliza de la información regi<br>entidad será revelada al final de este proced | istrada, la veracidad y coherencia de la misma. En consecuencia, una vez que fi<br>miento de contratación. ¿Desea Continuar? | ormule una pregunta, su                           |
| No se han realizado preguntas en este Proceso de C                                 | Contratación                                                                                   |                                                                                                    |                                                   |
| 🔶 Regresar                                                                         | Agregar Pregunta                                                                               |                                                                                                    |                                                   |
|                                                                                    | Copyrigh                                                                                       | nt © 2008 - 2016 Servicio Nacional de Contratación Pública.                                                                  |                                                   |

#### Imagen 13

Finalmente deberá ingresar la pregunta y dar clic en Enviar. Esta pregunta será remitida para

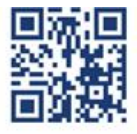

#### www.sercop.gob.ec

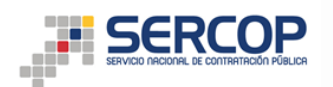

anallisis y neración de respuesta y/o aclaración.

| DE ALIMENTACIÓN ESCOLAR<br>Vierres, 16 de Septiembre del 2016 16:57   GMT-5   Quito-Ecu | Sistema Oficial de Contratación Pública OUBERIO MICIONAL DE LA REPRESANDACIONAL DE LA REPRESANDACIONAL DE LA REPRESANDACIONAL DE LA REPRESANDACIONAL DE LA REPRESANDACIONAL DE LA REPRESANDACIONAL DE LA REPRESANDACIÓN DE LA REPRESANDACIÓN DE |
|-----------------------------------------------------------------------------------------|----------------------------------------------------------------------------------------------------|
| Inicio Datos Generales Consultar                                                        |                                                                                                    |
| Preguntas                                                                               |                                                                                                    |
| Información del Proceso de Con                                                          | tación                                                                                                    |
| CÓDIGO:                                                                                 | pantalla-preguntas                                                                                                    |
| OBJETO DEL PROCESO:                                                                     | prueba                                                                                                    |
| Realice su pregunt                                                                      |                                                                                                    |
|                                                                                         | 🗸 Enviar 🖉 Elimpiar 🧍 Regresar                                                                                                    |
|                                                                                         | NUTA: La pregunta acepta como un maximo 1000 caracteres                                                                                                    |
|                                                                                         | Copyright © 2008 - 2016 Servicio Nacional de Contratación Publica.                                                                                                    |

Imagen 27

La pregunta se publicará en el procedimiento, para revisión de todos los interesados; en caso de que requiera generar preguntas adicionales deberá dar clic en el botón "Agregar Pregunta", y continuar con el proceso descrito anteriormente. Uste podrá generar las preguntas que requiera.

| SUBASTA INVERSA CORPORATIVA<br>De Alimentación escolar |                    | Sistema Oficial de                | Contrataci            | ón Pública                                    | GOBIERNO NACIONAL DE<br>LA REPUBLICA DEL ECUADOR |
|--------------------------------------------------------|--------------------|-----------------------------------|-----------------------|-----------------------------------------------|--------------------------------------------------|
| Viernes, 16 de Septiembre del 2016 16:57   GMT         | -5   Quito-Ecuador |                                   | RUC: XXXXXXXXXXXXXXXX | Empresa: XXXXXXXXXXXXXXXXXXXXXXXXXXXXXXXXXXXX | Usuario: XXXXXXXX [ Cerrar Sesión ]              |
| Inicio Datos Generales                                 | Consultar          |                                   |                       |                                               |                                                  |
| »Preguntas                                             |                    |                                   |                       |                                               |                                                  |
| regresar                                               |                    |                                   |                       |                                               |                                                  |
|                                                        |                    |                                   |                       |                                               |                                                  |
| Información del Proceso de Contratación                |                    |                                   |                       |                                               |                                                  |
| CÓDIGO:                                                | pantalla-preguntas |                                   |                       |                                               |                                                  |
| OBJETO DEL PROCESO:                                    | prueba             |                                   |                       |                                               |                                                  |
| DESCRIPCION:                                           | prueba             |                                   |                       |                                               |                                                  |
|                                                        |                    |                                   |                       |                                               |                                                  |
|                                                        |                    | Página 1                          |                       |                                               |                                                  |
|                                                        |                    |                                   |                       |                                               |                                                  |
|                                                        |                    |                                   |                       |                                               |                                                  |
| Pregunta 1                                             |                    |                                   |                       |                                               |                                                  |
| Pregunta / Aclaración: prueba                          |                    |                                   |                       |                                               |                                                  |
| Respuesta / Aclaración:                                |                    |                                   |                       |                                               |                                                  |
| Fecha Pregunta: 2016-09-16 16:57:39                    |                    |                                   |                       |                                               |                                                  |
| r oona r roganar zero oorie telerise                   |                    |                                   |                       |                                               |                                                  |
|                                                        |                    |                                   |                       |                                               |                                                  |
|                                                        |                    |                                   |                       |                                               |                                                  |
| 🗇 Regresar 😌 Agregar Pr                                | egunta             |                                   |                       |                                               |                                                  |
|                                                        | Copyright          | © 2008 - 2016 Servicio Nacional d | e Contratación Públic | a.                                            |                                                  |
|                                                        |                    |                                   |                       |                                               |                                                  |

Imagen 28

## Etapa de Adhesión

Una vez concluida la Etapa de Preguntas, Respuestas y Aclaraciones, en el menú lateral izquierdo se habilitará la opción "Adhesión", esta opción se muestra únicamente a los proveedores que se encuentran invitados o auto-invitados en este procedimiento de contratación.

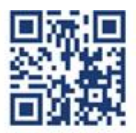

| SUBASTA INVERSA CORPORATIVA<br>DE ALIMENTACION ESCOLAR                                                     | Sistema Oficial de Contratación Pública                                                                                                    | GOBIERNO NACIONAL DE<br>LA REPUBLICA DEL ECUADOR                                                                 |
|----------------------------------------------------------------------------------------------------|----------------------------------------------------------------------------------------------------|----------------------------------------------------------------------------------------------------|
| Jueves, 15 de Septiembre del 2016 10:06   GMT-5   Quito-Ecuador                                            | RUC: XXXXXXXXXXXXX Empresa: XXXXXX                                                                                                    | Usuario: XXXXXX [ [ Cerrar Sesión ]                                                                              |
| Inicio Datos Generales Consultar                                                                           |                                                                                                    |                                                                                                    |
| »<br>Información Proceso Contratación<br>FLUJO DE PROCESO                                                  |                                                                                                    |                                                                                                    |
| Preguntas, Respuestas y Aclaraciones Adhesión                                                              |                                                                                                    |                                                                                                    |
| PASE PRECONTRACTUAL Descripción Fechas Radón Almentida Equival Adhesión Descripción del Proceso de Contrat | ente Archivos                                                                                                    |                                                                                                    |
| Entidad:                                                                                                   | SERVICIO NACIONAL DE CONTRATACION PUBLICA                                                                                                    |                                                                                                    |
| Objeto de Proceso :                                                                                        | SELECCIÓN DE PROVEEDORES PARA. LA PROVISIÓN DE RACIONES ALIMENTICIAS P.<br>EDUCACIÓN GENERAL BÁSICA Y BACHILLERATO DE LAS UNIDADES EDUCATIVAS D<br>EDUCACIÓN PARA EL ACREGADO TERRITORIAL 1 (ámbito geográfico general: Bol | ARA LOS ESTUDIANTES DE EDUCACIÓN INICIAL,<br>DEL MILENIO DEL SISTEMA PÚBLICO DE<br>Ivar, Chimborazo, Tungurahua) |
| Código:                                                                                                    | SICAE-001-2016                                                                                                    |                                                                                                    |
| Tipo Compra:                                                                                               | Bien                                                                                                    |                                                                                                    |
| Cantidad Referencial:                                                                                      | 94645429                                                                                                    |                                                                                                    |
| Tipo de Contratación:                                                                                      | Subasta Inversa Corporativa                                                                                                    |                                                                                                    |
| Tipo de Adjudicación:                                                                                      | Total                                                                                                    |                                                                                                    |
| Funcionario encargado del proceso:                                                                         | paul.proano@sercop.gob.ec                                                                                                    |                                                                                                    |
| Estado del Proceso:                                                                                        | Adhesión                                                                                                    |                                                                                                    |
| Descripción:                                                                                               | Kación alimenticia equivalente al agregado territorial 01 (ámbito geográfico gener                                                                                                    | ral: Bolivar, Chimborazo, Tungurahua)                                                                            |
| Co                                                                                                    | rright © 2008 - 2016 Servicio Nacional de Contratación Pública.                                                                                                    |                                                                                                    |

Imagen 29

Al dar clic en "Adhesión" se desplegará el "Formulario Electrónico de Adhesión", mismo que deberá revisar cuidadosamente, una vez revisado el formulario y si está de acuerdo con todos las consideraciones definidas, deberá responder si está oferta la presenta como compromiso de asociación o consorcio.

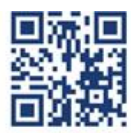

www.sercop.gob.ec

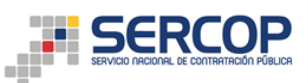

| Jueves, 15 de S              | ptiembre del 2016 10:14   GMT-5   Quito-Ecuador RU                                                                                                    | JC: XXXXXXXXXXXXXXX Empresa: XXXXXXX                                                                                                    | Usuario: XXXXXX                                                                                                    | [ Cerrar Sesión ] |  |  |
|------------------------------|----------------------------------------------------------------------------------------------------|----------------------------------------------------------------------------------------------------|----------------------------------------------------------------------------------------------------|-------------------|--|--|
|                              | nicio Datos Generales Consultar                                                                                                    |                                                                                                    |                                                                                                    |                   |  |  |
| egresar                      |                                                                                                    |                                                                                                    |                                                                                                    |                   |  |  |
| mación del Proces            | o de Contratación                                                                                                    |                                                                                                    |                                                                                                    |                   |  |  |
| ÓDIGO:<br>BJETO DEL PROCESO: | SICAE-001-2016<br>SELECCIÓN DE PROVEEDORES PARA LA PE                                                                                                    | ROVISIÓN DE RACIONES ALIMENTICIAS PARA LOS ESTUDIAN                                                                                                    | ITES DE EDUCACIÓN INICIAL,                                                                                                    |                   |  |  |
| ESCRIPCIÓN:                  | Kación alimenticia equivalente al agregad                                                                                                    | do territorial 01. (àmbito deodràfico deneral: Bolivar, Chimb                                                                                                    | orazo. lungurahua)                                                                                                    |                   |  |  |
|                              | FORMULARIO ELEC                                                                                                    | TRÓNICO DE ADHESIÓN                                                                                                    |                                                                                                    |                   |  |  |
|                              | SUBASTA INVERSA CORPORA                                                                                                    | TIVA DE ALIMENTACIÓN ESCOLAR                                                                                                    |                                                                                                    |                   |  |  |
|                              |                                                                                                    |                                                                                                    |                                                                                                    |                   |  |  |
|                              | El que acepta estas condiciones, en atención a la invitación efectuada por el Servic<br>Corporativa de Alimentación Escolar para la "SELECCIÓN DE PROVEEDORES PARA L/<br>INICIAL, EDUCACIÓN GENERAL BÁSICA Y BACHILLERATO DE LAS UNIDADES EDUCAT<br>TERRITORIAL DEL PRESENTE PROCEDIMIENTO", luego de examinar el pliego, al ing                                                                                                    | io Nacional de Contratación Pública, dentro del procedimient<br>A PROVISIÓN DE RACIONES ALIMENTICIAS PARA LOS ESTUD<br>ITVAS DEL MILENIO DEL SISTEMA PÚBLICO DE EDUCACIÓN P<br>gresar esta oferta, a través del presente formulario de adhe                                                                                            | o de Subasta Inversa<br>IANTES DE EDUCACIÓN<br>RRA EL AGREGADO<br>sión, declaro que:                                                           |                   |  |  |
|                              | <ol> <li>Suministraré los productos de las raciones alimenticias ofertadas dentro del agn<br/>inmediato, de conformidad con las características detalladas en las fichas técnicas</li> </ol>                                                                                                    | regado territorial correspondiente a este procedimiento, listo<br>y las condiciones establecidas en el pliego.                                                                                                    | s para su consumo                                                                                                    |                   |  |  |
|                              | 2. No incurro o incurriré en actos de ocultamiento o simulación con el fin de que no                                                                                                    | o aparezcan sujetos inhabilitados para contratar con el Estad                                                                                                    | 0.                                                                                                    |                   |  |  |
|                              | <ol> <li>Declaro, también, que la oferta la hago en forma independiente y sin conexión<br/>procedimiento de Subasta Inversa Corporativa de Alimentación Escolar y que, en to</li> </ol>                                                                                                    | oculta con otra u otras personas, empresas o grupos partici<br>odo aspecto, la oferta es honrada y de buena fe.                                                                                                    | pantes en este                                                                                                    |                   |  |  |
|                              | Por consiguiente, aseguro no haber vulcerado y que no vulnerará ninguia principio<br>establecerá, concertará o concidinará -directa o indirectamente, a forma explicita<br>consideren o no partes relacionadas en los términos de la normativa aplicable. En<br>disposición del Reglamento para la aplicación de la Ley Orgánica de Regulación y<br>acuerdos o prácticas concertadas y en general cualquier conducta, independientem<br>benefício projo o de otro provedor u distente, en este procedimiento de contrat | o norma relacionada con la competencia libre, leal y justa; ;<br>o en forma oculta posturas, abstenciones o resultados con o<br>tal virtud, declaro concor que se presunirá la existencia do<br>Control del Poder de Mercado, si se evidencia la existencia o<br>tente de la forma que adopten, ya sea en la oferta, o busca<br>ación. | así como declaro que no<br>tro u otros oferentes, se<br>una práctica restrictiva, por<br>Je actos u omisiones,<br>ndo asegurar el resultado en |                   |  |  |
|                              | 4. Al ingresar esta oferta, cumplo con toda la normativa general, sectorial y especi                                                                                                    | ial aplicable a mi actividad económica, profesión, ciencia u o                                                                                                    | ficio.                                                                                                    |                   |  |  |
|                              | 5. Al ingresar esta oferta, considero todos los costos obligatorios que debo y deberé asumir en la ejecución contractual, especialmente aquellos relacionados con<br>obligaciones sociales, laborales, de seguridad social, ambientales y tributarias vigentes.                                                                                                    |                                                                                                    |                                                                                                    |                   |  |  |
|                              | 21. En caso de que se me adjudique el Convenio Marco, me obligo a:                                                                                                    |                                                                                                    |                                                                                                    |                   |  |  |
|                              | - Rendir las garantias establecidas en el pliego del presente procedimiento.<br>- Firmar el Convenio Marco dentro del término establecido en el pliego.<br>- Entregar los productos de las raciones alimenticas de conformidad con el pliego y los documentos del Convenio Marco.                                                                                                    |                                                                                                    |                                                                                                    |                   |  |  |
|                              | 22. En caso de que reavibre ganador de la oujo a de la negociación exitosa, debe<br>días contactos a partir de la molfacción, la información y requisitos atablecidos en<br>Comunión Térritas. En caso deorse no cumpion no requerido en el pliago exerto<br>SERCOP o su delegado para que inicie el procedimiento establecido en el artículo :<br>referida Ley.                                                                                                    | aré ingresar en el Portal Institucional del SERCOP hasta en u<br>n el plego, con el fin de que se verifique el cumplimiento d<br>que la Comisión Técnica rechace mi oferta y notifique a la n<br>108 de la LOSNCP en base a la infracción prevista en el liter                                                                         | n término máximo de 10<br>los mismos por parte de la<br>náxima autoridad del<br>al d) del Art. 106 de la                                       |                   |  |  |
|                              | 23. En caso de que la Comisión Técnica, verifique que la información y requisitos p<br>tanto fuera rechazado, me comprometo a ingresar o presentar de manera inmedia<br>información y requisitos establecidos en el pilego, con el fin de que se verifique el<br>adjudicación de ser el caso, incluyendo la obligación de mantener mi oferta hasta                                                                                                    | presentados por el oferente ganador, no cumple con lo requ<br>ata (en un plazo máximo de 72 horas a partir de la notificad<br>I cumplimiento de los mismos por parte de la Comisión Técr<br>la suscripción del Convenio Marco.                                                                                                    | erido en el pliego y por lo<br>ión por parte del SERCOP) la<br>lica y ésta recomiende mi                                                       |                   |  |  |
|                              | 24. Me comprometo a presentar la información o documentación dentro del términ<br>presentada de la oferta y requisitos habilitantes.                                                                                                    | no que la Comisión Técnica solicite como ampliación o aclara                                                                                                    | ción de la información                                                                                                    |                   |  |  |
|                              | 25. La presentación de la oferta a través del presente formulario electrónico de ad<br>prueba en contrario, respecto a que cumplo con las condiciones técnicas, comordíal<br>el ingreso de la ódreta a través del Portal Institucional del SERCOP, dando lugar a                                                                                                    | ihesión en el Portal Institucional del SERCOP es la presunció<br>les y legales establecidas en el pliego. La aceptación de los<br>la presunción de hecho sobre el cumplimiento de las condic                                                                                                    | n de hecho, que admite<br>términos y condiciones será<br>iones antes señaladas.                                                                |                   |  |  |
|                              | 26. De conformidad con el "Acuerdo-Compromiso de Responsabilidad de Uso del 5<br>Condiciones de Privacidad en el Portal" del Registro Único de Proveedores - RUP, a<br>oferta en el presente procedimiento a través de la aceptación del presente formuli<br>claves de acceso (usuario y contraseña).                                                                                                    | Sistema Oficial de Contratación Pública del Ecuador -SOCE-"<br>sumirá toda la responsabilidad del ingreso de la informació<br>ario de adhesión y el uso de las herramientas del Portal Ins                                                                                                    | y "Términos de uso y<br>n o documentación de la<br>titucional del SERCOP con las                                                               |                   |  |  |
|                              | Así mismo, declaro que la aceptación y adhesión digital y en línea en el Portal Inst<br>condiciones técnicas, comerciales y legales exigidas en el pliego, por lo que acept<br>contratación, cuento con toda la documentación requerida en el pliego y con los m                                                                                                    | titucional del SERCOP constituirá por sí misma la aceptación<br>o que entiendo los términos bajo los cuales participo dentro<br>vedios que me permitan dar cumplimiento a mi oferta.                                                                                                    | del cumplimiento de las<br>del procedimiento de                                                                                                |                   |  |  |
|                              | 27. Conozco que a través del presente formulario electrónico, ingresaré mi oferta especificaciones técnicas contenidas en las fichas técnicas, condiciones comerciales procedimiento de Subasta Inversa Corporativa de Alimentación Escolar y demás no                                                                                                    | de adhesión, aceptando de manera digital y en línea los tér<br>s, económicas y legales establecidas en el pliego, Instructivo<br>ormativa expedida para el efecto.                                                                                                    | minos y condiciones,<br>o para regular el                                                                                                    |                   |  |  |
|                              | čEsta oferta la presenta en compromiso de asociación o consorcio? SI 💿 I                                                                                                    | NO 🔘                                                                                                    |                                                                                                    |                   |  |  |
|                              | Para los compromisos de asociación o consorcio deberá aplicar el formato definido en los pleg                                                                                                    | gos del presente procedimiento                                                                                                    |                                                                                                    |                   |  |  |
|                              |                                                                                                    |                                                                                                    |                                                                                                    |                   |  |  |
|                              |                                                                                                    |                                                                                                    |                                                                                                    |                   |  |  |
|                              |                                                                                                    |                                                                                                    |                                                                                                    |                   |  |  |

## Adhesión para compromisos de asociación o consorcios.

En caso de que la oferta se presente como compromiso de asociación o consorcio, deberá seleccionar la opción "Si", así mismo deberá cargar el documento de conformación del compromiso de asociación o consorcio, de acuerdo al formato establecido en el pliego del procedimiento; una vez cargado el archivo debe ingresar la descripción y dar clic en el botón "Subir".

Para continuar deberá seleccionar la opción "Acepto Términos y condiciones de adhesión de la oferta", al aceptar se mostrará el mensaje: "Recuerde que al adherirse a este procedimiento usted podrá participar en las demás etapas del mismo", el cual deberá aceptar para que se visualice el

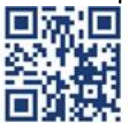

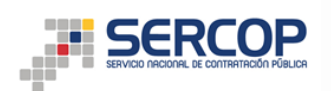

botón "Guardar", usted deberá guardar la información registrada para finalizar la adhesión al procedimiento.

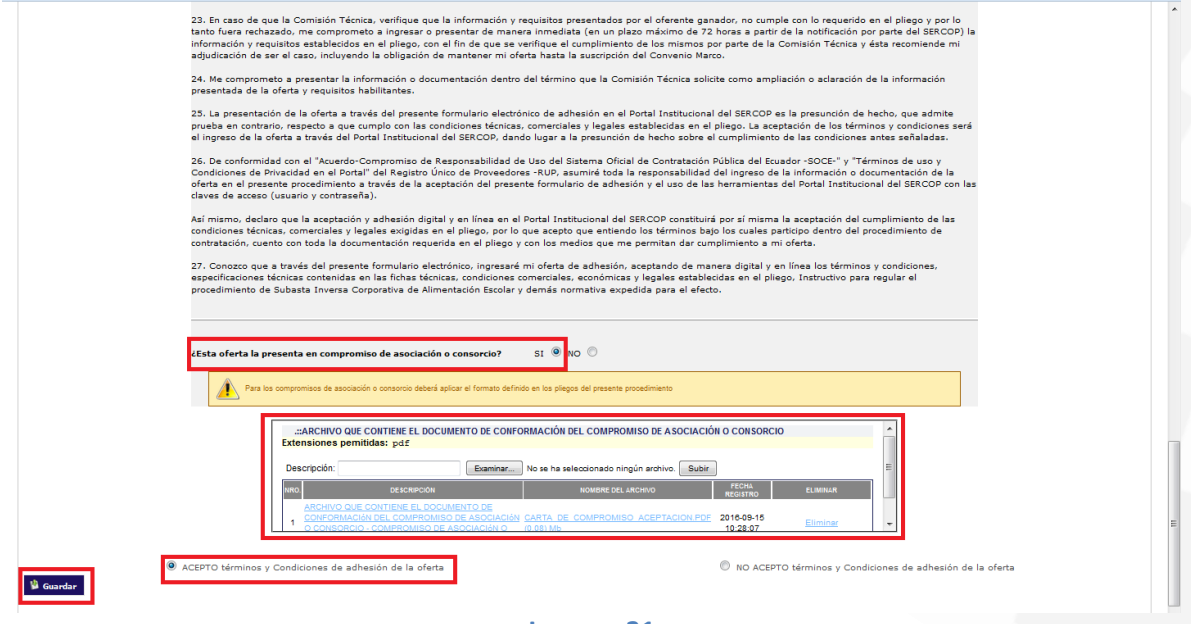

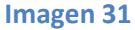

Recuerde que en caso de presentar su oferta como compromiso de asociación o consorcio, únicamente el proveedor designado como procurador será quien participe dentro del Portal Institucional del SERCOP. El procurador común del compromiso de asociación o consorcio de forma obligatoria deberá ser designado de entre los integrantes dicho compromiso.

## Adhesión para ofertas individuales

En el caso que la oferta se presente de manera individual deberá seleccionar la opción "No"; para continuar deberá seleccionar la opción "Acepto Términos y condiciones de adhesión de la oferta", al aceptar se mostrará el mensaje: "Recuerde que al adherirse a este procedimiento usted podrá participar en las demás etapas del mismo", el cual deberá aceptar para que se visualice el botón "Guardar", usted deberá guardar la información registrada para finalizar la adhesión al procedimiento.

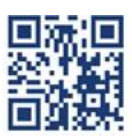

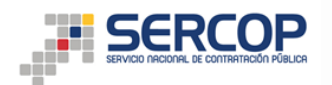

| <ul> <li>• Andri las grantias establecidas en el plego del presente procedimiento.</li> <li>• Finara la Convencio Narco deuto: del termino establecido en el plego va ol succumentos del Convento Marco.</li> <li>• Anso de que recultare ganador de la pujo de la negociation exitosa, debará inpresar en el Portal Institucional del SECCOP haste en un mínimo máximo de 1 de gonzamentos del conventos del conventos del succumentos de la pujo de la negociation exitosa, debará inpresar en el Portal Institucional del SECCOP haste en un timpia monto por parte de la plego acesto que la Comisión Tácnica, formar da notal marcola de la procedimiento de subblecido en el plego, con el fin de que se verefinare el larenti di pleto.</li> <li>• Anso de que recultare ganador de la pujo de la negociation exitosa, debará inducea de la colisión Tácnica de la minimo por parte de la comisión Tácnica, verifique que la información y requisitos presentados del SOCOP hase a la inferida del ALT. Ol de la contentido de la procedimiento de subblecido en el al plezo, con el fin de que se verifica e quanta autoridad del formación y requisitos presenta a formación y documentación de norma inmediata ( an un plazo máximo Marco.</li> <li>• Anso con que norma presenta la información y requisitos presentados por el oferente ganador, no cumple con lo requerido en el plego, con el fin de que se verifica el cumplimiento de la minimo por parte de la Comisión Tácnica y sita reconniende marco.</li> <li>• An concomente on presenta la información y concumentación dentro del término que la Comisión Tácnica solicite come amplicación e a traves del presente formulario electrónico de adveción en el plego, cue aceptación de la información y documentación de antro del se secondocones antes ableados en el plego, cue aceptación de la oferta a travé del la secondocine stécnica. Cue advecián de vo de la información y documentación de la forta y requisitos presente formulario electrónico de adveción ele de adveción ele la información y documentación de la presente formación</li></ul>  | <ul> <li>evin ta presenta establicade en a lapigo de grane procedimiento.</li> <li>evin ta presenta establicade en a lapigo de la regociación evicas. deberá lapisar os el opriculanto de las compliantes de la compliantes de la compliantes de la compliantes de las mais establicade en al establicado en al establicado en al establicado en al establicado en al establicado en al establicado en el lapica os el opriculantes establicados en al establicado en al establicado en al establicado en al establicado en el establicado en el estab</li></ul>          |
|----------------------------------------------------------------------------------------------------|----------------------------------------------------------------------------------------------------|
| <ul> <li>Lince production of the pupp of a langeoptication extrolution can be provided in proceeding and the pupp of a langeoptication extrolution de pupp of the pupp of a langeoptication extrolution de pupp of the pupp of the puppe of the pupp of the pupp of the puppe of the puppe of the pu</li></ul> | <ul> <li>Units the stand de que resultance quandor de la pigo de la negociación existea, deberá ingresar en al Portal Institucional del SRCOP hasta en un término máximo de la figuración de la consistence información y requisitos estableidos en el piego, con el find eque se verifique el a unaplimiento de los mismos por parte de la SCOP o su delegado para que incide el procedimiento estableido en el artículo 108 de la LOBICP en base a la infracción prevista en el letteral () del At. 108 de la subsidia de la consistence información y requisitos estableidos en el piego, con el find eque se verifique el a máxima subsidia del para estableido en el artículo 108 de la LOBICP en base a la infracción prevista en el letteral () del At. 108 de la subsidia de se el casi, información y requisitos estableidos en el piego, con el find eque se verifique el cumplimiento de los mismos por parte de la Comisión Técnica y desta recomiende en adjudicación de ser el casi, información o documentación dentro del término que la Comisión fácica subsidia de la la defenete ganader, no cumple con los requeridos en el piego, con el find eque se verifique el cumplimiento de la comisión Técnica y desta recomiende en adjudicación de ser el casi, información y requisitos de adveridos de la nomese por parte de la Comisión Técnica y desta estableidos en el piego, con el find eque se verifique el cumplimiento de la sindiciona de la información parte del SRCOP en la presunción de la información parte del SRCOP en la presunción de la nome indicación de la comisión estableidos en el piego, con el la comisión de la comisión de casica e casica de la comisión de la comisión de la comisión de la información parte del SRCOP en la presunción de la comisión de la comisión de la comisión estableidos en el piego, per la que acaptación de la comisión de la comisión de la comisión de la comisión de la comisión de la comisión de la comisión de la comisión de la comisión de la comisión de la comisión de la comisión de la comisión de la comisión de la comisión de la</li></ul>          |
| <ul> <li>21. Bit caso de que la Contisión Tárcica, verifique que la información y requisitos presentados por el opision máximos de 70 hours pastre de la motificación parte del SERCOD hours pastre de la contisión Tárcica y data recomiende en la objectiva de la contractiva de la contractiva de contrac</li></ul> | <ul> <li>13. En caso de que la Comisión Técnica, verifique que la información y requisitos presentado pro el defancta ganancia no casumple con lo requerdo en al pliago y por lo tasto fuers rebanado, ne componento a ingrarar o presentado en al pliago y por lo tasto fuers rebanado, ne componento a los presentados per el defancta ganancia longuinatica for un pliano máximo de 27 horas a ganar for de la natificación por parte del BRCCOD la presentado en el pliego, con el fin de que se verifique el cumplimiento de la maximo por parte del BRCCOD es la presención de la información de acre el caso, indivendo la solización de manteren un oferta bata la suscripción del Convenio Marco.</li> <li>14. Me comprometo a presentar la información o documentación dentro del término que la Consisión Técnica solizito e como ampliación e alaración de la información presentada del la formación presentada del la formación del presentada formación del presentada formación presentada del la formación del presentada del la formación del presentada del presenta formación del la formación del presentada del presenta formación del la formación del la formación de la complemente del la formación del la formación del la formación del la del presenta formación del del sociedor -50CE<sup>-5</sup> y Términos de ua y Condiciones técnicas comerciales y la gales exploitada del use presentado del la formación del la formación del la formación del la formación del la formación del la formación del la formación del la formación del la formación del la formación del la formación del la formación del la formación del la formación del la fordada materi del la formación del la fore</li></ul> |
| <ul> <li>14. Me comprometo a presentar la información o documentación dentro del término que la Contisión Técnica solicite como ampliación o adaración de la información presentada de la oferta y requisitos habilitantes.</li> <li>25. La presentación de la oferta a truvé del presente formulario electrónico de adhesión en el Portal Institucional del SERCOP es la presunción de hecho, que admite prueba en contrario, respecto a que cumplo con las condiciones técnicas, comerciales y legales establecidas en el plego. La aceptación de las condiciones antes señaladas.</li> <li>26. La presentación de la oferta a truvé del de SERCOP, donol lugar a la presunción de hecho sobre el cumplimento de las condiciones antes señaladas.</li> <li>27. Lo conformided con el "Acuerdo-Compromiso de Responsabilidad de Uso del Sistema Oficial de Contratación pública del Ecuador -SOCE-" y "Términos de uso y Condiciones de Pracedade en el Portal Institucional del SERCOP constituirá por si misma la eceptación del presente formalinario estatorico en las condiciones antes señaladas.</li> <li>28. Así mismo, declaro que la aceptación del presente formulario e elevation de las condiciones antegrida del secuel o constatación de las condiciones antegridas en el plego, por lo que acepto que entiendo los triaminos bables participo dento del procedimiento de las condiciones terminas y condiciones, comerciales y legales exigidas en el plego, por lo que acepto que emperiminato a mi oferta.</li> <li>29. Conoco que a través del presente formulario electrónico, ingresaré mi oferta de adhesión, aceptando de manera digital y en línes los términos y condiciones, respectivaciones térmicas, comerciales y legales exigidas en el plego, instructivo para regular el presente de adhesión de las terminas y legales establecidas en el plego, instructivo para regular el presente formulario electrónico, ingresaré ministria expectida para el electrónico ingresaré ministria enventación equipación del cumplimiento a mi oferta.</li> <li>21. Conoco que a través del presente form</li></ul> | <ul> <li>As comprometa a presentar la información o documentación del término que la Contisión Técnica solicite como ampliación o adaración de la información presentada de la oferta a través del presente formulario electrónico de adhesión en el Portal Institucional del SRCOP es la presunción de hacho, que admite prueba en contrario, respecto a que cumplo con las condiciones térnicas, comarciales y legales atabiendos en el plego. La aceptación de los términos y condiciones será el ingresco de los formante de los tará través del presente formulario electrónico de adhesión en el Portal Institucional del SRCOP es la presunción de los tormante de los tormante de los contentions, respecto a que cumplo con las condiciones térnicas, comparcinales y legales estabiendas en el plego. La aceptación de los términos y condiciones será el ingresco de los formante do los tormante dos de los terminos de uno y condiciones terminos de los contentions, respecto a que través de la aceptación del presente formulario de adhesión y el uso de las herrannientas del Portal Institucional del SERCOP con las condiciones térnicas, comarciales y legales exigidas en el plego, por lo que acepto que entimento de los terminos de adorementatión no terminata del aprocedimiento de las condiciones térnicas, comarciales y legales exigidas en el plego, y or lo que acepto que entimento de los termininos particiones del procedimiento de constatución, comarciales y legales exigidas en el plego, por lo que acepto que entimento de cumplimiento de las condiciones terminas y endiciones, secondarios de las denseinos, conomicales el plago. Por lo que acepto que entimento de los terminos y condiciones, secondarios de las denseinos, conomicales el plago. Por lo que acepto que entimento de cumplimiento de la procedimiento de cumplimiento de subasta Inversa Corporativa de Alimentación Ecolary y demás normativa expedida para el el plego, Instructivo para regular el presente procedimiento de subasta Inversa Corporativa de Alimentación Escolary demás normativa expedid</li></ul>          |
| <ul> <li>25. La presentación de la oferta a través del presente formulario electrónico de adhesión en el Portal Institucional del SERCO. A del se contrario, respecto a que cumplic con las condiciones técnicas, comerciales y legales establedas en el plego. La septación de los términos y condiciones servician del securitoria del SERCO. A del olugar a la presunción de hecho que admite privaba en contrario, respecto a que cumplic con las condiciones servicians establedad.</li> <li>26. De conformided con el "Aquerdo-Compromiso de Responsabilidad de Uso del Sustema Oricial de Contratición pública del cuador :SOCE". Y "Términos de uso y condiciones de Privada de na Portal Institucional into de Porvadoras - RUP, asumité toda la responsabilidad del inpreso de la información de cuador :SOCE". Y "Términos de uso y condiciones de Portal Institucional del DESECOP constatuirá por si misma la aceptación del cuador :SOCE" y "Términos de uso y condiciones de Portal Institucional del SERCOP constituirá por si misma la aceptación del cumplimiento a di oferta en el presente procedimiento a través de la secptación del presente formulario de adhesión y el uso de las herramientas del Portal Institucional del SERCOP con las cuador cuo to las de complexitación, cuentación de que me permitand ac cumplimiento a molectal.</li> <li>27. Concorso que a través del presente formulario electrónico, ingresaré mi oferta de adhesión, aceptación de meanse digital y en línea los términos aceptación de marcar digital y en línea los términos cuencians.</li> <li>27. Concorso que a través del presente formulario electrónico, ingresaré mi oferta de adhesión, aceptación de marcar digital y en línea los términos aceptación presentinas de la cuador en alego de la cuedor en electoria.</li> <li>27. Concorso que a través del presente formulario electrónico que cameral de cuador en anerar digital y en línea los términos y condiciones, presoficaciones térmicas contolinas de consoricos de conderios, conformicas y legales establedes an el plego</li></ul>                     | 25. La presentación de la oferta a través del presente formulario electrónico de adhesión en el Portal Institucional del SERCOP es la presunción de hecho, que admite<br>pruebe en contrairo, respecto a que cumplo con las condiciones servicas, comerciales y legales establecidas en el plego. La reptación de las termines y condiciones servica<br>la prese de la oferta a través del presente formulario electrónico de el Sistem Oricial de Constración Pública del Eucadrón en servicas establecidas<br>condiciones de Navadro-Compromiso de Responsabilidad de Lao del Sistem Oricial de Constración Pública del Eucadrón estable su o y<br>Condiciones de Navadrá de la presente formulario de las establecidos en el plego. La reptación del al presente procedimiento a través de la eseptación del presente formulario de adhesión y el uso de las herramientas del Portal Institucional del SERCOP con las<br>davas de acceso. (usurair y contrastendo).                                                                                                    |
| 26. De conformidad on el "Aquendo Compromiso de Responsabilidad de Uso del Sistema Oficial de Constancianto hibito de la cuador -SOGE <sup>+</sup> y "Terminos de uso y condiciones de Bivaradad en el otoria de Poreadores RUP, asumido toda la responsabilidad del ingreso del la información o documentación de la oferta en el presente procedimiento a travás de la aceptación del presente formulario de adhesión y el uso de las herramientas del Portal Institucional del SERCOP con las daves de acceso (ausario y contrasseña).<br>Así miamo, declaro que la aceptación y adhesión digital y en línes en el Portal Institucional del SERCOP constituirá por sí misma la aceptación del cumplimiento a no forta de cumplimiento a no forta de cumplimiento a no forta de cumplimiento a no forta de cumplimiento a minor declaro que la aceptación y adhesión digital y en línes en el Portal Institucional del SERCOP constituirá por sí misma la aceptación del cumplimiento a no forta de cumplimiento a minor declaro cumplimiento a minor de cumplimiento a minor de cumplimiento a minor de cumplimiento a minor de las condiciones, comerciales y legales exigidas en el pliego, con los medica que une permitina da cumplimiento a minor de rata.<br>27. Concoso que a través del presente formulario electrónico, ingresará mi oferta de adhesión, acoptando de manerar digutal y en línes los términos y condiciones, especificaciones tércicas contelinas condiciones comerciales, condiciones comerciales, condiciones comerciales, condiciones especificaciones tércicas contentinas condiciones comerciales, condiciones especificadores tércicas contentinas de consortoria. Y demás normativa expedida an el pliego, Instructivo para regular el precedimiento de Subasta Inverse Corporativa de Alimentación Escolar y demás normativa expedida para el efecto.<br>Esta oferta la presenta en compromiso de asociación o consorciol SI () () () () () () () () () () () () ()                                                                                                    | 26. De conformidad con el "Auxedo-Compromiso de Responsabilidad de USO del Sistema Oficial de Carporsabilidad de lorudor : SOCE * y "Términos de uso y Concionos de Brynaidad en al Portal el de Registro Unico de Poreadenses - RUP, asumini for da la personsabilidad de la ingreso de la información de concentrativito de la contrato de la contrato de contrato de la contrato de la contrato de contrato de contrato de contrato de contrato de contrato de contrato de contrato de contrato de contrato de contrato de contrato de contrato de contrato de contrato de contrato de contrato de contrato                     |
| Aci mismo, declaro que la aceptación y adhesión digital y an línea en el Portal Institucional del SERCOP constituirá por al misma la aceptación del cumplimiento de las condiciones térnicas, comercialar y legales exigidas en el plego, por lo que acepto que antendo los terminos bajo los cuales participo dento del procedimiento de constructivo, conto todo la documentación requeridas en el plego y con servico del emanera digital y en línea los terminos y condiciones, especificaciones térnicas contentidas en las fichas térnicas; condiciones constructivo para regular el procedimiento de subsiste. Termina las fichas térnicas, condiciones constructivo y legales establecidas en el plego. Instructivo para regular el procedimiento de Subasta Inversa Corporativa de Alimentación Escolar y demás normativa expedida para el efecto.                                                                                                    | tal mimmo, declaro que la excetación y adhesión digital y an línea en al Portal Institucional del SRCCO constitución y adexisón del procedimiento de las<br>contratación, cuento controlas la documentación requerida en el pilego por lo pue acento que entendido los tárminos bajo los cuales participa de atrico del procedimiento de<br>contratación, cuento con toda la documentación requerida en el pilego y con los medios que me permitan der cumplimiento a mi oferta.<br>27. Conozo que a través del presente formulario electrónico, ingresará mi oferta de adhesión, aceptando de de manera digital y en línea los tárminos y condiciones,<br>seportaciaciones técnicas contenidas en las fichas técnicas; condiciones comerciales, econômicas y legales establecidas en el pilego. Instructivo para regular el<br>procedimiento de Subasts Inversa Corporativa de Alimentación Escolar y demás normativa expedida para el efecto.<br>Esta oferta la presenta en compromiso de asociación o consorcio? SI C № ®<br>Far las componisos de asociación o consorcio deberá aglear el formato definito en los pilegos del presente procedimiento                                                                                                    |
| 27. Conceto que a través del presente formulario detorinico. Ingresará mi oferta de a Athesión, acoptendo de manera digital y en línea los bérninos y condiciones,<br>especialmiento de Subasta Inversa Corporativa de Alimentación Escolar y demás normativa expedida para el efecto.<br>Esta oferta la presenta en compromiso de asociación o consorcio? SI © NO ®<br>Par los compromisos de asociación o consorcio debei aploar el formato definido en los plegos del presente proceimiento                                                                                                    | 27. Conzoto que a través del presente formulario alestrónico, lograsará mi oferta de adhesión, ecoptando de manera digital y en línea los términos y condiciones,<br>especializaciones tércinas contenidas en las fichas tércinas: con onicinas y logales establecidas en el pilego, instructivo para regular el<br>procedimiento de Subasta Inversa Corporativa de Alimentación Escolar y demás normativa expedida para el efecto.<br>Esta oferta la presenta en compromiso de asociación o consorcio? SI O O O O O O O O O O O O O O O O O O                                                                                                    |
| Esta oferta la presenta en compromiso de asociación o consorcio? SI O NO O<br>Para los compromisos de asociación o consorcio debará aplicar el formato definido en los plagos del presente procedimiento                                                                                                    | Esta oferta la presenta en compromiso de asociación o consorcio? SI O NO O<br>Faza los compromisos de asociación o consorcio debará aplicar el formato definido en los plegos del presente procedimiento                                                                                                    |
| Para los compromisos de asociación o consorcio deberá aplicar el formato definido en los plegos del presente procedimiento                                                                                                    | Para los compromisos de asociación o consorcio deberá aplicar el formato definido en los plagos del presente procedimiento                                                                                                    |
|                                                                                                    |                                                                                                    |

Para confirmar su adhesión al procedimiento, después de guarda la información, desde el menú lateral izquierdo "Adhesión", se mostrará la pantalla con el mismo nombre con el mensaje de confirmación "Usted se encuentra adherido a este procedimiento".

| SUBASTA INVERSA CORPORATIVA<br>De Alimentación escolar          | Sistema Oficial de Contratación Pública                                                                    | GOBIERNO NACIONAL DE<br>La REFUBLICA DEL ECUADOR |  |  |  |  |  |  |  |
|-----------------------------------------------------------------|----------------------------------------------------------------------------------------------------|--------------------------------------------------|--|--|--|--|--|--|--|
| Jueves, 15 de Septiembre del 2016 10:14   GMT-5   Quito-Ecuador | RUC: XXXXXXXXXXXXXXXXXXXXXXXXXXXXXXXXXXXX                                                                  | Usuario: XXXXXX [ [ Cerrar Sesión ]              |  |  |  |  |  |  |  |
| Inicio Datos Generales Consultar                                |                                                                                                    |                                                  |  |  |  |  |  |  |  |
| Adhesión                                                        |                                                                                                    |                                                  |  |  |  |  |  |  |  |
| 🏶 Regresar                                                      |                                                                                                    |                                                  |  |  |  |  |  |  |  |
| Información del Proceso de Contratación                         |                                                                                                    |                                                  |  |  |  |  |  |  |  |
| CÓDIGO:                                                         | SICAE-001-2016                                                                                             |                                                  |  |  |  |  |  |  |  |
| OBJETO DEL PROCESO:                                             | SELECCIÓN DE PROVEEDORES PARA LA PROVISIÓN DE RACIONES ALIMENTICIAS PARA LOS ESTUDIANTES DI                | E EDUCACIÓN INICIAL,                             |  |  |  |  |  |  |  |
| DESCRIPCIÓN:                                                    | Ración alimenticia equivalente al agregado territorial 01 (ámbito geográfico general: Bolívar, Chimborazo, | Tungurahua)                                      |  |  |  |  |  |  |  |
| Usted se encuentra adherido a este procedimiento                |                                                                                                    |                                                  |  |  |  |  |  |  |  |
|                                                                 | Copyright © 2008 - 2016 Servicio Nacional de Contratación Pública.                                         |                                                  |  |  |  |  |  |  |  |

#### Imagen 33

Recuerde que la oferta la debe presentar en forma independiente y sin conexión oculta con otra u otras personas, empresas o grupos participantes en este procedimiento de Subasta Inversa Corporativa de Alimentación Escolar.

## Etapa Envió Oferta Económica Inicial

Concluida la etapa de calificación de participantes, de acuerdo al cronograma establecido en el procedimiento, únicamente para los oferentes que se adhirieron y fueron habilitados en la calificación de procedimiento, el sistema habilitará la opción "Oferta Económica Inicial" en el menú lateral izquierdo, el usuario deberá dar clic en "Oferta Económica Inicial" para que el

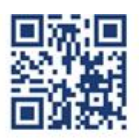

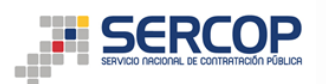

sistema despliegue la pantalla de "Oferta Inicial"; en esta pantalla deberá ingresar el valor de su oferta económica inicial considerando que debe tener una variación de al menos el 1 por mil con relación al presupuesto referencial unitario del procedimiento.

Recuerde que el sistema permite el ingreso de hasta 6 decimales en el registro de la Oferta Económica Inicial.

| SUBASTA INVERSA CORPORATIVA<br>De Alimentación escolar                                                                                                    | Sistema Oficial de Contratación Pública                                           |                                   |  |  |  |  |  |  |
|----------------------------------------------------------------------------------------------------|-----------------------------------------------------------------------------------|-----------------------------------|--|--|--|--|--|--|
| Jueves, 15 de Septiembre del 2016 10:14   GMT-5   Quito-Ecuador                                                                                                    | RUC: XXXXXXXXXXXX Empresa: XXXXXX                                                 | Usuario: XXXXXX [ Cerrar Sesión ] |  |  |  |  |  |  |
| Inicio Datos Generales Consultar                                                                                                    |                                                                                   |                                   |  |  |  |  |  |  |
| »Oferta Inicial                                                                                                    |                                                                                   |                                   |  |  |  |  |  |  |
| 👎 Regresar                                                                                                    |                                                                                   |                                   |  |  |  |  |  |  |
| Importante  • Recuerde Imprimir su comprobante de envió de la olerta es su respaido  • Antes de enviar la oferta recuerde deshabilitar el bloqueo de ventanas e                                 | para cualquier consulta.<br>mergentes.                                            |                                   |  |  |  |  |  |  |
| ngrese su oferta inicial                                                                                                    |                                                                                   |                                   |  |  |  |  |  |  |
| Ingrese su orena economica iniciai. 3 0.323070                                                                                                    | Recuerde que la orerca economica inicial debe ser menor o igual al valor k        | terencial Unicario.               |  |  |  |  |  |  |
| <ul> <li>Debido a la variación mínima, su Oferta Económica Inicial de</li> <li>Enviar Oferta</li> </ul>                                                                                         | be ser menor o igual a: \$ 0.329670                                               |                                   |  |  |  |  |  |  |
| Proceso de Contratación                                                                                                    |                                                                                   |                                   |  |  |  |  |  |  |
| Entidad Contratante                                                                                                    | XXXXXX                                                                            |                                   |  |  |  |  |  |  |
| Valor Unitario Referencial para el envío de la Oferta Económica                                                                                                    | USD 0.330000                                                                      |                                   |  |  |  |  |  |  |
| Objeto de Proceso de Contratación                                                                                                    | SELECCIÓN DE PROVEEDORES PARA LA PROVISIÓN DE RACIONES ALIMENTICIAS PARA LOS ESTU | IDIANTES                          |  |  |  |  |  |  |
| Código                                                                                                    | SICAE-001-2016                                                                    |                                   |  |  |  |  |  |  |
| Tipo de Compra                                                                                                    | Bien                                                                              |                                   |  |  |  |  |  |  |
| (La cantidad total de las raciones alimenticias equivalentes requeridas * el<br>precio unitario de la ración alimenticia equivalente ofertada), corresponde al<br>valor total de procedimiento. | \$ USD 330.000000                                                                 |                                   |  |  |  |  |  |  |
| Tipo de Contratación                                                                                                    | Subasta Inversa Corporativa                                                       |                                   |  |  |  |  |  |  |
| Forma de Pago                                                                                                    | Anticipo: 0%;<br>Solicitud Contra Entrega:100.00%;                                |                                   |  |  |  |  |  |  |

Imagen 34

Para registrar la oferta debe presionar el botón "Enviar Oferta", mismo que desplegará un mensaje para la confirmación del valor ingresado en la oferta económica inicial. Al confirmar su Oferta Económica Inicial este valor se registrará en el sistema.

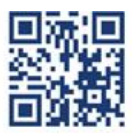

www.sercop.gob.ec Matriz: Av. de los Shyris 38-28 y El Telégrafo, Edificio SERCOP Centro Nacional de Capacitación: Jorge Washington E4-53 y Am

Centro Nacional de Capacitación: Jorge Washington E4-53 y Amazonas Teléfonos: 02 2440 050 / 1800 - 32 66 77

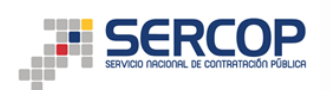

| te Regresar                                                                                                    |                                                                        |
|----------------------------------------------------------------------------------------------------|------------------------------------------------------------------------|
| Importante  Recuerde imprimir su comprobante de envío de la oferta es su respaldo  Antes de envíar la oferta recuerde deshabilitar el bloqueo de ventanas e                                     | para cualquier consulta.<br>mergenies.                                 |
| ngrese su oferta inicial                                                                                                    |                                                                        |
| rese su Oferta económica inicial: \$ 0.3295                                                                                                    | iRe ser menor o igual al Valor Referencial Unitario.!                  |
| Debido a la variación mínima, su Oferta Económica Inicial de                                                                                                    | ebe ser menor o Desea que su oferta inicial sea \$0.3295 ?             |
| EnviarOferta                                                                                                    | Cancelar Cancelar                                                      |
| Entidad Contratante                                                                                                    | entidad mantenimiento                                                  |
| Valor Unitario Referencial para el envío de la Oferta Económica                                                                                                    | USD 0.330000                                                           |
| Objeto de Proceso de Contratación                                                                                                    | PRUEBA                                                                 |
| Código                                                                                                    | SICAE-JMCUR8-2016                                                      |
| Tipo de Compra                                                                                                    | Bien                                                                   |
| (La cantidad total de las raciones alimenticias equivalentes requeridas * el<br>precio unitario de la ración alimenticia equivalente ofertada), corresponde al<br>valor total de procedimiento. | \$ USD 330.000000                                                      |
| Tipo de Contratación                                                                                                    | Subasta Inversa Corporativa                                            |
| Forma de Pago                                                                                                    | Anticipo: 0%;<br>Solicitud Contra Entrega:100.00%;<br>Detalle de Pago: |
| Corres electrónico de Draguelas                                                                                                    | hmoya@incop.gob.ec                                                     |
| Coneo electronico de Fregunias                                                                                                    | Oferta Inicial                                                         |
| Estado del Proceso                                                                                                    |                                                                        |
| Estado del Proceso<br>Descripción                                                                                                    | PRUEBA                                                                 |

Para verificar el envío puede ingresar en el link "Ver Oferta Económica enviada", ubicado en el menú lateral izquierdo de la página principal del procedimiento, al dar clic en este link el sistema mostrará el valor enviado por usted como Oferta Económica Inicial.

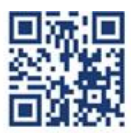

www.sercop.gob.ec Matriz: Av. de los Shyris 38-28 y El Telégrafo, Edificio SERCOP Centro Nacional de Capacitación: Jorge Washington E4-53 y Amazonas

Teléfonos: 02 2440 050 / 1800 - 32 66 77

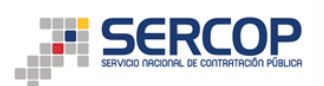

| SERCOP       | × +                       | and a sub-second second             | -                 |            |                    |           | X     |                                     |                                            |               | - 0      | 2  |
|--------------|---------------------------|-------------------------------------|-------------------|------------|--------------------|-----------|-------|-------------------------------------|--------------------------------------------|---------------|----------|----|
| 🕕 🛈 🔒   http | s://p-subastadealimentos. | C Q, Buscar                         | ☆自                | + 1        | <b>9</b>           |           | =     | acion2.cpe?idSoliCompra C Q Buscar  | ☆自●                                        | 俞《            | • •      |    |
| 🗙 Cancelar   | 📥 Imprimir                |                                     |                   |            |                    |           | _     |                                     | *                                          |               |          | _  |
| EMPRESA      | XXXXXXXXXX                | FECHA:                              | 16-Aug-201        | 6 08:54:21 |                    |           |       | cial de Contratación Publica        | GOBIERNO NACIONALI<br>LA REPUBLICA DEL ECI | JADOR         |          |    |
| RUC:         | ****                      | MODULO:                             | OFERTA INIC       | CIAL       |                    |           |       |                                     |                                            |               |          |    |
| USUARIO:     | XXXXXX                    |                                     | -                 |            |                    |           |       | RUC: XXXXXXXXXXXXXX Empresa: XXXXXX | Usuario: XXXXXX                            | [ <u>Ce</u> r | rar Sesi | ón |
| Proceso de   | Contratación              |                                     |                   |            |                    |           |       |                                     |                                            |               |          | 1  |
| Entidad Cor  | ntratante                 | XXXXXXXXXXX                         | XXXX              |            |                    |           |       |                                     |                                            |               |          |    |
| Objeto de P  | roceso de Contratación    | *****                               | ****              |            |                    |           |       |                                     |                                            |               |          |    |
| Código       |                           | SICAE-001-                          | 2016              |            |                    |           |       |                                     |                                            |               |          |    |
| Tipo de Cor  | mpra                      | Bien                                |                   |            |                    |           |       |                                     |                                            |               |          |    |
| Tipo de Cor  | ntratación                | Subasta Inver                       | sa Corporativa    |            |                    |           |       |                                     |                                            |               |          |    |
|              | Copyright © 21            | 008 - 2016 Servicio Nacional de Con | tratación Pública |            |                    |           |       | miento<br>NES DE PREFERENCIA        |                                            |               | _        |    |
|              |                           |                                     |                   |            |                    |           |       | 2016                                |                                            |               |          |    |
|              |                           |                                     |                   |            |                    | _         |       |                                     |                                            |               |          |    |
| _            |                           | Presupuesto Referencia              | l Unitario (Sin   | lva):      | U                  | 5D 0.330  | 0000  |                                     |                                            |               |          |    |
|              |                           | Cantidad Referencial:               |                   |            | 1                  | 50        |       |                                     |                                            |               |          |    |
|              |                           | Tipo de Contratación:               |                   |            | Si                 | ıbasta İn | versa | Corporativa                         |                                            |               |          |    |
|              |                           | Tipo de Adjudicación:               |                   |            | Total              |           |       |                                     |                                            |               |          |    |
|              |                           | Funcionario encargado               | del proceso:      |            | marielisa.peralta@ |           |       | a@sercop.gob.ec                     |                                            |               |          |    |
|              |                           | Estado del Proceso:                 |                   |            | Oferta Inicial     |           |       |                                     |                                            |               |          |    |
|              |                           | Descripción:                        |                   |            | P                  | RUEBA M   | ARGE  | NES DE PREFERENCIA                  |                                            |               |          |    |
|              |                           |                                     |                   |            |                    |           |       |                                     |                                            |               |          |    |
|              |                           |                                     |                   |            |                    |           |       | 🗢 Regresar 📥 Imprimir               |                                            |               |          | _  |
|              |                           |                                     |                   |            | 0.0000             | 2016.0    |       |                                     |                                            |               |          | _  |

Imagen 36

## Etapa de Puja

De acuerdo al cronograma del procedimiento y siempre que haya ingresado su Oferta Económica Inicial, el sistema habilitará la opción correspondiente a la "Puja Corporativa" en el menú lateral izquierdo, al dar clic en el mismo se mostrará la pantalla "Puja", en la cual podrá ingresar las posturas que crea necesarias durante el tiempo previsto en el cronograma, para ello debe considerar la variación de al menos el 1 por mil con relación a la Oferta Económica Inicial ingresada.

Recuerde que el sistema permite el ingreso de hasta 6 decimales en el registro de las posturas.

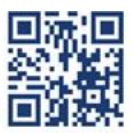

|                                                                                                    | RCO                                         | P                              |                                                   |                   |                       |                                 |                       |
|----------------------------------------------------------------------------------------------------|---------------------------------------------|--------------------------------|---------------------------------------------------|-------------------|-----------------------|---------------------------------|-----------------------|
| SUBASTA INVERSA CO<br>De alimentación                                                                                       | ORPORATIVA<br>I <b>ESCOLAR</b>              |                                | Sistema Oficial d                                 | e Contratación    | Pública               | GOBIERNO NACP<br>LA REPUBLICA D | ONAL DE<br>EL ECUADOR |
| Jueves, 15 de Septiembre del 2016 1                                                                                         | 0:14   GMT-5   Qui                          | o-Ecuador                      |                                                   | RUC: XXXXXXXX     | xxxxx Empresa: xxxxxx | Usuario: XXXXXX                 | [ Cerrar Sesión ]     |
| Inicio Datos (                                                                                                    | Generales C                                 | onsultar                       |                                                   |                   |                       |                                 |                       |
| »Puja                                                                                                    |                                             |                                |                                                   |                   |                       |                                 |                       |
| RACIÓN ALIMENTICIA EQUIVALE<br>Carchi, Imbabura, Sucumbios)<br>CÓDIGO DEL PROCESO: SICAE-,<br>RUC: 0190353249001   Proveedo | INTE: Ración alin<br>JENL007-2016<br>r 6864 | ienticia equivalente al agrega | do territorial 05 (ámbito geográfico ç            | general: 0.262500 | <b>I</b> ₹ Pujar      |                                 |                       |
| oltima olerta (Margen Prefer                                                                                                | encia): 050 0.26                            | 2500                           | Utima oferta: USD 0.300000                        |                   |                       |                                 |                       |
| Fecha: 2016-08-16<br>Var mínima: 0.100000 %                                                                                 | Inicio: 09:10                               | :00 Finali:<br>Oferta          | za: 09:20:00<br>a económica inicial: USD 0.32967( | 0                 | SU OFERTA ES LA G     | GANADORA HASTA EL               | MOMENTO               |
|                                                                                                    |                                             |                                |                                                   |                   | Tiempo restante: 08:  | 56                              |                       |
|                                                                                                    |                                             |                                |                                                   |                   |                       |                                 |                       |

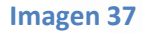

Una vez ingresado el valor de la postura, debe presionar el botón "Pujar", mismo que desplegará un mensaje de confirmación del valor a ofertar, al confirmar que el valor es adecuado para usted deberá dar clic en "Aceptar", el sistema registrará el valor de la postura.

| SUBASTA NVERSA CORPORATIVA<br>De alimentación escolar                                                                                                    | Sistema Oficial de Contratación F                                                                         | Pública                | GOBIERNO NACIO<br>LA REPUBLICA DE | NAL DE<br>L'ECUADOR |
|----------------------------------------------------------------------------------------------------|----------------------------------------------------------------------------------------------------|------------------------|-----------------------------------|---------------------|
| Miércoles, 14 de Septiembre del 2016 15:29   GMT-5   Quito-Ecuador                                                                                                    | RUC: XXXXXXXXXXXXX Empresa: XXXXXXX                                                                       |                        | Usuario: XXXXXX                   | [ [ Cerrar Sesión ] |
| Inicio Datos Generales Consultar                                                                                                    |                                                                                                    |                        |                                   |                     |
| »Puja<br>4 Regresar                                                                                                    |                                                                                                    | -                      |                                   |                     |
| RACIÓN ALIMENTICIA EQUIVALENTE: Ración alimenticia equivalent<br>Cotopaxi, Napo, Pastaza, Pichincha, Oreliana)<br>CÓDIGO DEL, PROCESO: SICAE-MICUR8-2016<br>RUC: 0909347654001   Proveedor 741 | La página en https:/ippujasubastadealimentos.compraspublicas.gob.ec dice:<br>¿Desea que su puja sea 0.32? | <b>J</b> ₹ Pujar       |                                   |                     |
| Última oferta (Margen Preferencia): USD 0.000000                                                                                                    | Aceptar                                                                                                   |                        |                                   |                     |
| Fecha: 2016-09-07 Inicio: 15:57:00                                                                                                    | Finaliza: 16:05:00                                                                                        | NO HAY OFERTAS         |                                   |                     |
| <u>Var minima;</u> 0.100000 %                                                                                                    | Oferta económica inicial: USD 0.329500                                                                    |                        |                                   |                     |
|                                                                                                    |                                                                                                    | Tiempo restante: 06:13 |                                   |                     |
|                                                                                                    |                                                                                                    |                        |                                   |                     |
|                                                                                                    |                                                                                                    |                        |                                   |                     |

Imagen 14

**NOTA:** En caso de que exista una sola Oferta Económica Inicial Registrada en el sistema, hasta la fecha límite de ingreso de oferta económica inicial o cuando dentro de la calificación haya un solo proveedor habilitado, el procedimiento pasará ha estado "Negociación", para lo cual la entidad contratante realizará una sesión de negociación, los resultados de la misma serán publicados en el Portal Institucional.

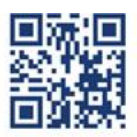

# www.sercop.gob.ec